## Índice

| Características especiais72                                                                         |
|----------------------------------------------------------------------------------------------------|
| Perguntas mais frequentes73                                                                         |
| Cuidados e segurança                                                                                |
| Instalação74<br>Discos de limpeza74<br>Cuidados de manutenção da HDD<br>(unidade de disco rígido)74 |
| Informações gerais                                                                                  |
| Introdução                                                                                          |
| Telecomando                                                                                         |
| Introduzir as Pilhas                                                                                |
| Unidade Principal                                                                                   |
| Tomadas por detrás do painel79                                                                      |
| Passo I: Ligações Básicas do<br>Gravador                                                            |
| Ligar os cabos da antena                                                                            |

| Opção I: Utilizar a tomada Scart        |
|-----------------------------------------|
| (melhor qualidade de imagem)81          |
| Opção 2: Utilizar a tomada S-Video      |
| (excelente qualidade de imagem)81       |
| Opção 3: Utilizar a tomada Video (CVBS) |
| (boa qualidade de imagem)81             |
| Ligar os cabos áudio82                  |
| Opção I: Utilizar as tomadas áudio      |
| analógicas82                            |
| Opção 2: Utilizar a tomada              |
| áudio digital (Óptica ou Coaxial)82     |
|                                         |

### Passo 2: Ligações opcionais

| Ligar a uma Caixa de Cabo ou a um   |   |
|-------------------------------------|---|
| Receptor de Satélite8               | 3 |
| Ligar a um videogravador ou outro   |   |
| dispositivo semelhante8             | 4 |
| Ligar a um videogravador e a uma    |   |
| Caixa de Cabo/Receptor de Satélite8 | 5 |
| Opção I: Utilizar a entrada DV IN8  | 6 |
| Ligar a uma câmara de vídeo8        | 6 |
| Opção 2: Utilizar a entrada         |   |
| S-VIDEO ou VIDEO8                   | 7 |

| -       |    |            |   |              |
|---------|----|------------|---|--------------|
| Passo 3 | 3: | Instalação | e | configuração |

|  | )~( | 90 |
|--|-----|----|
|--|-----|----|

#### Controlar programas de televisão

| Mudar para um programa de televisão | 90 |
|-------------------------------------|----|
| Função Pause Live TV (Pausa na      |    |
| televisão em directo)               | 90 |
| Função Instant Replay (Repetição    |    |
| instantânea)                        | 90 |
| Função FlexTime (Tempo flexível)    | 90 |

#### Antes de gravar

| Sobre a memória temporária da unidade   |   |
|-----------------------------------------|---|
| de disco rígido/barra de                |   |
| vídeo Time Shift 9                      | 1 |
| Definições predefinidas de gravação92~9 | 3 |

#### Gravar no disco rígido

| Gravar programas de televisão94              |
|----------------------------------------------|
| Função simultânea de gravação e              |
| reprodução94~95                              |
| Reprodução da unidade de disco rígido94      |
| Reprodução do DVD94                          |
| Reprodução de outro dispositivo94            |
| Assistir a outros programas de televisão .95 |
| Gravação automática a partir de um           |
| Receptor de Satélite95                       |
| Gravar a partir de uma câmara                |
| de vídeo DV96                                |
| Gravar de um dispositivo externo             |
| (câmara de vídeo/videogravador/              |
| leitor de DVD)97                             |
| Sobre a gravação temporizada98               |
| Gravação temporizada (SноwView®              |
| System)                                      |
| Gravação temporizada (manualmente) 100       |
| Alterar/eliminar uma gravação                |
| temporizada                                  |
| 1                                            |

#### Gravar num disco gravável DVD

| Sobre copiar            | 102 |
|-------------------------|-----|
| Discos para gravação    | 102 |
| Gravar num DVD gravável | 103 |

Português

#### Reprodução do disco

| Discos reproduzíveis             | 105 |
|----------------------------------|-----|
| Começar a reprodução do disco    | 105 |
| Reproduzir um disco de vídeo DVD | 106 |
| Reproduzir (Super) Video CD      | 106 |
| Reproduzir um disco gravável DVD | 106 |
| Reproduzir um CD MP3             | 106 |
| Reproduzir um disco de imagens   |     |
| (apresentação de slides)         | 107 |
|                                  |     |

#### Funções de reprodução adicionais

| Avançar/retrocederI                  | 08 |
|--------------------------------------|----|
| Utilizar as opções do Modo de        |    |
| ReproduçãoI                          | 80 |
| Utilizar as opções T/CI              | 09 |
| Seleccionar um título/capítulo I     | 09 |
| Aumentar o zoomI                     | 09 |
| Alterar os ângulos da câmara l       | 10 |
| Mudar para a reprodução              |    |
| em câmara lentaI                     | 10 |
| Mudar para reprodução gradual I      | 10 |
| Procurar por horaI                   | 10 |
| Alterar o idioma da faixa de áudio l | П  |
| Alterar o idioma das legendas I      | П  |
| Seleccionar o modo de som I          | П  |

#### Editar gravações – Unidade de disco rígido

| Utilizar o menu de edição do título do     |  |
|--------------------------------------------|--|
| disco rígidoIl2                            |  |
| Alterar o nome do título 112               |  |
| Proteger o título (gravação) 112           |  |
| Utilizar o menu de edição de cena          |  |
| do disco rígido                            |  |
| Eliminar um título do disco rígido 113~114 |  |

### Editar gravações – DVD gravável

| Sobre a edição de DVD graváveis 115         |
|---------------------------------------------|
| Ecrã Imagem do índice 115                   |
| Tornar o DVD±R/±RW compatível               |
| com este gravador                           |
| Alterar o nome do discoII6                  |
| Proteger o disco                            |
| Utilizar o menu de definições do disco 116  |
| Apagar disco (apenas DVD±RW) 117            |
| Tornar o DVD±RW editado                     |
| compatível                                  |
| Finalizar o DVD±RW para reprodução117       |
| Utilizar o menu de definições do título 118 |
| Alterar o nome do títuloII8                 |
| Reproduzir o título completo                |
| incluindo as cenas ocultas                  |
| Apagar títuloII8                            |
| Utilizar o menu de edição de capítulos.119  |
|                                             |

#### Opções do menu de configuração

| ção 120 |
|---------|
|         |
| 121     |
| 122     |
| 123     |
| 124~125 |
|         |

#### Actualização de firmware

| Instalar o firmware mais recente 126 |
|--------------------------------------|
| Especificações127                    |
| Resolução de problemas 128~131       |
| Símbolos/mensagens do visor 132      |
| Glossário                            |

| ossario | •••••• | 133 |  |
|---------|--------|-----|--|
|         |        |     |  |

## **Características especiais**

#### Automatic SATELLITE Recording

Esta função permite-lhe gravar um programa a partir do Receptor de Satélite ou de quaisquer outros dispositivos. Certifique-se de que o dispositivo está ligado à tomada EXT2- AUX I/O deste gravador e que a definição do temporizador foi feita no dispositivo ligado.

#### Memória intermédia mudança hora

Assim que ligar o gravador, o programa que aparece no televisor é guardado na 'Time Shift Buffer'. Actua como um armazenamento temporário em disco rígido das suas gravações, o conteúdo é automaticamente eliminado após um período de tempo de 6 horas ou quando desligar o gravador. Para guardar o conteúdo do disco rígido permanentemente, tem de marcar a secção na 'Time Shift Buffer' para gravação de forma a evitar que seja eliminado.

#### Tempo flexível

Pode ver ou rebobinar um programa de televisão enquanto está a ser gravado. Não tem de aguardar pelo fim da gravação antes de começar a reprodução. Pode também ver um programa diferente do disco rígido enquanto está a gravar outro programa.

#### Repetição instantânea

Pode repetir uma cena de um programa de televisão em directo, premindo o botão JUMP BACK no telecomando, as vezes necessárias. Se pretender regressar ao programa de televisão em directo, basta premir TUNER.

#### Pausa na televisão em directo

Os programas de televisão em directo estão agora sob o seu controlo. Pode fazer uma pausa no programa premindo o botão PAUSE e retomar a reprodução na cena em que foi interrompido premindo o botão PLAY. Se quiser regressar ao programa de televisão em directo, basta premir TUNER.

# Ĭ

O i.LINK é conhecido como 'FireWire' e 'IEEE 1394'. Esta ligação é utilizada para transferir sinais digitais de largura de banda elevada, tal como são utilizados por câmaras de vídeo digitais (DV). Transporta todos os sinais de áudio e vídeo através de um único cabo.

#### **SHOWVIEW**

Este é um sistema de programação simples dos gravadores. Para utilizá-lo, basta introduzir o número de programação associado ao seu programa de televisão. Pode encontrar esse número nas revistas de programação televisiva.

## Perguntas mais frequentes

#### Que tipo de disco devo utilizar para gravação?

Só pode gravar em discos DVD±RW ou DVD±RW. DVD±RW/+RW é o formato de gravação de DVD mais compatível do mercado. São compatíveis com a maioria dos leitores de DVD-Video e unidades de DVD-ROM dos computadores existentes.

#### Qual é a capacidade de um DVD±RW/+RW?

4,7 GB ou equivalente a 6 CDs. Só pode guardar uma hora de gravação num disco com qualidade máxima (norma DVD) e cerca de 8 horas de gravações com qualidade mínima (norma VHS).

## Qual é a diferença entre DVD±RW e DVD±RW?

DVD±RW é "gravável" e DVD±RW é "apagável" e "regravável". Com um DVD±RW pode gravar várias sessões no mesmo disco, mas quando o disco está cheio, não pode gravar mais nada no disco.

O DVD±RW permite gravar o mesmo disco literalmente centenas de vezes.

#### O que é o DV?

Se utilizar o DV, também conhecido como i.LINK, pode ligar uma câmara de vídeo equipada com DV a este gravador através do cabo DV para entrada e saída de áudio, vídeo, dados e sinais de controlo. - Este gravador apenas é compatível com as

câmaras de vídeo de formato DV (DVC-SD). Os sintonizadores de satélite digitais e os gravadores de vídeo Digital VHS não são compatíveis.

Não pode ligar mais do que uma câmara de vídeo DV a este gravador ao mesmo tempo.

 Não pode controlar este gravador a partir de equipamento externo ligado através da entrada DV IN.

## Posso copiar uma cassete VHS ou um DVD a partir de leitor externo?

Sim, mas só se a cassete VHS ou o DVD não estiverem protegidos contra a escrita.

#### O que são títulos e capítulos?

Um DVD contém títulos e capítulos semelhantes aos títulos e capítulos de um livro.

Um título é frequentemente um filme completo e está dividido em capítulos ou cenas individuais dos filmes.

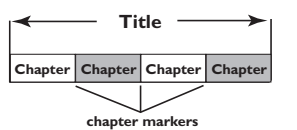

Os programas são gravados como um título único, pode consistir num capítulo ou em alguns capítulos dentro de um título, dependendo das definições de gravação.

#### Como posso configurar títulos e capítulos?

O gravador cria automaticamente um novo título sempre que inicia uma nova gravação. Pode então adicionar capítulos a estas gravações manualmente ou fazer com que sejam inseridas automaticamente em intervalos específicos.

#### O que faz a "finalização" de um disco?

A finalização de um disco bloqueia o disco de modo a que não possa voltar a ser gravado, apenas necessário num DVD±RW. É compatível com quase todos os leitores de DVD. Para fechar um disco sem o finalizar, basta parar a gravação e ejectar o disco. É possível gravar no disco se existir espaço para mais gravações.

#### Qual é o nível de qualidade da gravação?

Existem alguns níveis de qualidade à escolha, que vão desde "HQ" (I hora de gravação com alta qualidade) a "SEP" (8 horas de gravação com qualidade VHS) num DVD gravável. Prima o botão REC MODE no telecomando para escolher o nível de qualidade mais adaptado aos fins e à duração da gravação.

| Modo de gravação                | Horas de gravações podem ser guardadas<br>na unidade de disco rígido ou num disco<br>gravável DVD de 4,7 GB. |     |     |     |
|---------------------------------|----------------------------------------------------------------------------------------------------|-----|-----|-----|
|                                 | DVDR3300H DVDR3330H DVDR5330H DVD±R/<br>HDD HDD HDD HDD DVD±R/                                               |     |     |     |
| HQ (alta qualidade)             | 16                                                                                                    | 30  | 50  | 1   |
| SP (reprodução padrão)          | 32                                                                                                    | 60  | 100 | 2   |
| SPP (reprodução padrão mais)    | 40                                                                                                    | 80  | 120 | 2.5 |
| LP (reprodução prolongada)      | 48                                                                                                    | 90  | 150 | 3   |
| EP (reprodução aumentada)       | 64                                                                                                    | 120 | 200 | 4   |
| SLP (reprodução super longa)    | 96                                                                                                    | 180 | 300 | 6   |
| SEP (reprodução super alargada) | 130                                                                                                    | 250 | 400 | 8   |

### Cuidados e segurança

#### ATENÇÃO!

Alta tensão! Não abrir. Corre o risco de sofrer um choque eléctrico.

O equipamento não contém nenhuma peça que possa ser reparada pelo utilizador. A manutenção deve ser feita por pessoal qualificado.

#### Instalação

#### Encontrar um local adequado

 Coloque o equipamento numa superfície plana, dura e estável. Não coloque o equipamento sobre um tapete.

 Não posicione a unidade sobre outro equipamento que possa aquecê-la (p. ex., um receptor ou amplificador).

 Não coloque nada por baixo da unidade (p. ex. CDs ou revistas).

 Instale esta unidade próximo da tomada de CA e onde a ficha de CA pode ser facilmente alcançada.

#### Espaço para a ventilação

 Coloque o equipamento num local com ventilação adequada, de modo a evitar a acumulação interna de calor. Deixe um espaço de pelo menos 10 cm (4,5") atrás e em cima do equipamento, e de 5 cm (2,3") dos lados, para evitar o sobreaquecimento.

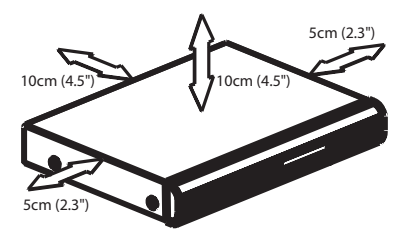

## Evite temperaturas elevadas, humidade, água e pó

O aparelho não deve ser exposto a gotas ou salpicos.

 Não coloque quaisquer fontes de perigo sobre o aparelho (p. ex., objectos cheios de líquido, velas acesas).

#### Discos de limpeza

Por vezes ocorrem problemas como, por exemplo, a imagem parada, interrupções no som, distorções na imagem, que se devem à sujidade do disco que está no gravador. Para evitar estes problemas, os discos devem ser limpos regularmente.

Para limpar um disco, utilize um pano suave e efectue movimentos rectilíneos do centro para a extremidade.

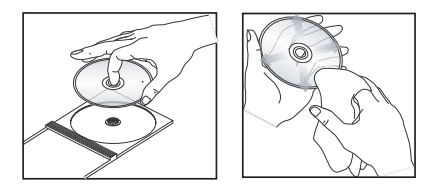

#### ATENÇÃO!

Não utilize dissolventes, como benzina, diluentes, produtos de limpeza ou sprays antiestáticos concebidos para discos.

#### Cuidados de manutenção da HDD (unidade de disco rígido)

A HDD é uma peça frágil facilmente susceptível de ser danificada devido à sua longa capacidade de gravação e alta velocidade de funcionamento.

- Não mova a unidade enquanto está ligada.

 Não retire a ficha de CA da tomada durante o funcionamento.

 Não utilize a unidade em locais excessivamente quentes ou húmidos. Pode provocar a formação de condensação no interior da unidade.

Se a HDD falhar, não é possível reproduzir ou gravar. Neste caso, será necessário substituir a unidade de disco rígido.

#### ATENÇÃO!

A HDD não se destina ao armazenamento eterno de conteúdo. Recomendamos que copie o conteúdo de vídeo importante para um DVD gravável como forma de protecção.

## Informações gerais

#### Introdução

Este gravador possui uma unidade de disco rígido (HDD) incorporada, pode gravar entre 130 e 400 horas de vídeo no modo de gravação SEP (Reprodução Super Prolongada), consoante o modelo (ver a seguir).

| Modelo    | Unidade de<br>disco rígido<br>interna | Máximo de<br>horas de<br>gravação |
|-----------|---------------------------------------|-----------------------------------|
| DVDR3300H | 80 GB                                 | 130                               |
| DVDR3330H | 160 GB                                | 250                               |
| DVDR5330H | 250 GB                                | 400                               |

Com um DVD gravável e uma unidade de disco rígido de alta capacidade no mesmo gravador, tem a flexibilidade de manter as gravações no disco rígido ou copiar para um DVD gravável para maior protecção da gravação ou poder ver mais tarde.

Além disso, pode tirar proveito de funcionalidades como o 'FlexTime' (Tempo flexível), 'Instant Replay' (Repetição instantânea) ou 'Pause Live TV' (Pausa na televisão em directo), consulte a página 90 para mais informações.

#### Antes de poder começar a utilizar este gravador, complete a ligação e configuração básicas em três simples passos.

- Passo I: Ligações básicas do gravador (páginas 80~82)
- Passo 2: Ligações opcionais para outros dispositivos (páginas 83~87)
- Passo 3: Proceda à instalação e configuração básicas (páginas 88~89)

Leia atentamente este manual do utilizador antes de utilizar o gravador. Este manual contém informações importantes e notas relativas ao seu funcionamento. Sugestões úteis:

 Se tiver questões ou surgirem problemas durante o funcionamento, consulte o capítulo 'Resolução de problemas'.

 Se, mesmo assim, necessitar de ajuda, contacte o serviço de assistência técnica no seu país.

Os números de telefone e endereços de correio electrónico correspondentes são fornecidos no folheto da garantia.

 Consulte a placa de tipo na parte de trás ou de baixo do produto para fins de identificação e tensão recomendada.

#### Acessórios fornecidos

- Guia de Início Rápido
- Cabo coaxial RF
- Cabo Scart
- Telecomando e pilhas

#### Códigos de região

Geralmente, os filmes de DVD não são lançados na mesma altura em todo o mundo. Por esse motivo, todos os leitores/gravadores de DVD possuem um código de região específico.

Este dispositivo apenas reproduz DVDs de **Região 2** ou DVDs fabricados para serem reproduzidos em todas as regiões ('**ALL**'). Os DVDs de outras regiões não podem ser reproduzidos neste gravador.

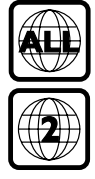

### Telecomando

Português

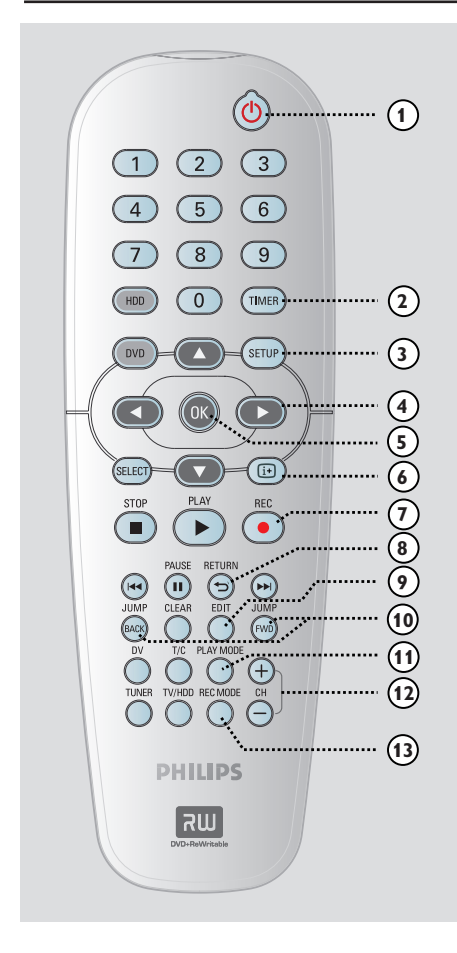

#### 10

- Liga o gravador ou coloca-o em standby.

#### 2 TIMER

Acede/sai do menu de gravação temporizada.

#### ③ SETUP

- Acede/sai do menu de configuração do sistema.
- ④ ●: Botões de cursor para mover para a esquerda ou para a direita.
   ▲ ♥: Patãos da surror para mover para cir

▲ ▼: Botões de cursor para mover para cima ou para baixo.

#### (5) OK

- Confirma uma entrada ou selecção.
- Inicia a reprodução do título seleccionado no menu.

#### 6 i+

 Apresenta a barra de vídeo Time Shift (Mudança hora) no modo de sintonizador.
 Apresenta o horário dos programas de televisão memorizados na memória de disco rígido temporária.

#### ⑦ REC ●

 Aceda à hora de entrada da gravação para transferir os programas de televisão do armazenamento temporário (ou da actual fonte de entrada de vídeo) para a unidade de disco rígido.

#### **8 RETURN**

 Volta ao menu anterior num Video CD (VCD) ou em alguns DVDs.

#### (9) EDIT

- Acede/sai do menu de edição de vídeo.

#### (1) JUMP-FWD

 Salta para a frente em 30 segundos a cada pressão durante a reprodução.

#### JUMP-BACK

 Salta para trás em 30 segundos a cada pressão durante a reprodução.

#### (1) PLAY MODE

Aceda a várias opções do modo de reprodução.

#### 12 CH +/-

 No modo de sintonizador, selecciona o canal de televisão seguinte ou anterior, ou a fonte de entrada externa (EXTI, EXT2, CAM1, CAM2).

#### **13 REC MODE**

 Selecciona uma velocidade de gravação: HQ, SP, SPP, LP, EP, SLP ou SEP.
 Esta selecção determina a qualidade da gravação e a quantidade/duração de tempo que pode gravar na unidade de disco rígido e DVD gravável.

### Telecomando (cont.)

#### (14) Teclado numérico 0-9

- Selecciona um número de capítulo/faixa para reprodução.
- Selecciona o canal predefinido do sintonizador de televisão do gravador.

#### (15) HDD

 Aceda ao menu de conteúdo da unidade de disco rígido.

#### (6) DVD

 Passa para o modo de disco ou apresenta o menu de conteúdo do disco.

#### **ID SELECT**

Selecciona uma função.

#### 18 PLAY ►

Inicia a reprodução do título/faixa seleccionado.

#### (9) STOP ■

- Interrompe a reprodução/gravação.
- Mantenha premido este botão para abrir ou fechar o tabuleiro do disco.

#### 20 PAUSE II

- Faz uma pausa na reprodução ou na gravação.
- Prima várias vezes para avançar uma imagem parada, ao ritmo de um fotograma de cada vez.

#### (2) | << >>

- Salta para o capítulo/faixa anterior ou seguinte.
- Mantenha premido este botão para a função de retrocesso rápido ou avanço rápido.
- Função de retrocesso/avanço lento no modo de pausa.

#### 2 CLEAR

- Apaga uma entrada de programa temporizado.
- Elimina o título da unidade de disco rígido.
- Eliminar a gravação.

#### 23 DV

 Passa para o 'modo de câmara' da câmara de vídeo ligada na entrada DV IN.

A gravação é feita directamente na unidade de disco rígido.

#### 24 T/C

- Acede do menu de ferramentas T/C.

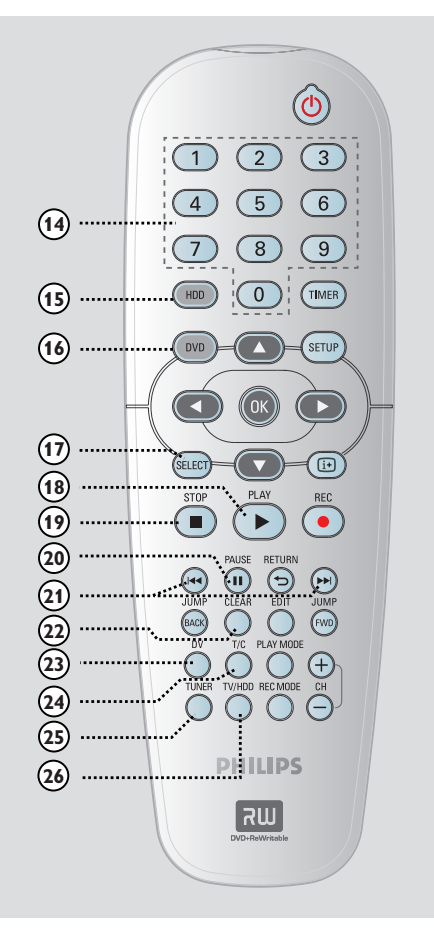

#### 25 TUNER

Passa para o modo de sintonizador do gravador (canal de televisão).

#### 26 TV/HDD

(apenas aplicável quando utilizar a tomada scart EXTI TO TV-I/O para ligar o televisor)

- Prima para ver a imagem do dispositivo que está ligado à tomada scart EXT2 AUX-I/O deste gravador durante a gravação de um programa de televisão.
- Alterna entre o modo de gravador e de televisão, se não houver sinal de entrada de vídeo da tomada scart EXT2 AUX-I/O.

### Telecomando (cont.)

#### **Introduzir as Pilhas**

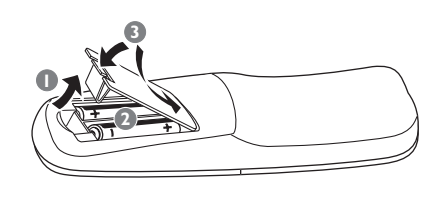

Português

- Abra o compartimento das pilhas.
- Introduza duas pilhas do tipo R06 ou AA, seguindo as indicações (+ -) no interior do compartimento.
- Is Feche a tampa.

#### Atenção!

 Retire as pilhas se estiverem gastas ou se o telecomando não for utilizado durante um longo período de tempo.

- Não misture pilhas (velhas e novas, ou carbono e alcalina, etc.).
- As pilhas contêm substâncias químicas e, por esse motivo, devem ser eliminadas correctamente.

# Utilizar o telecomando para operar o sistema

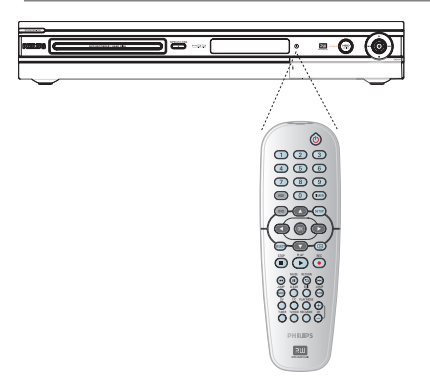

- Direccione o telecomando directamente para o sensor remoto (iR – infravermelhos) no painel frontal.
- Seleccione a fonte que pretende controlar, premindo o botão HDD, TUNER ou DVD.
- 3 Em seguida, seleccione a função pretendida (por exemplo I◀◀, ►►I).

## **Unidade Principal**

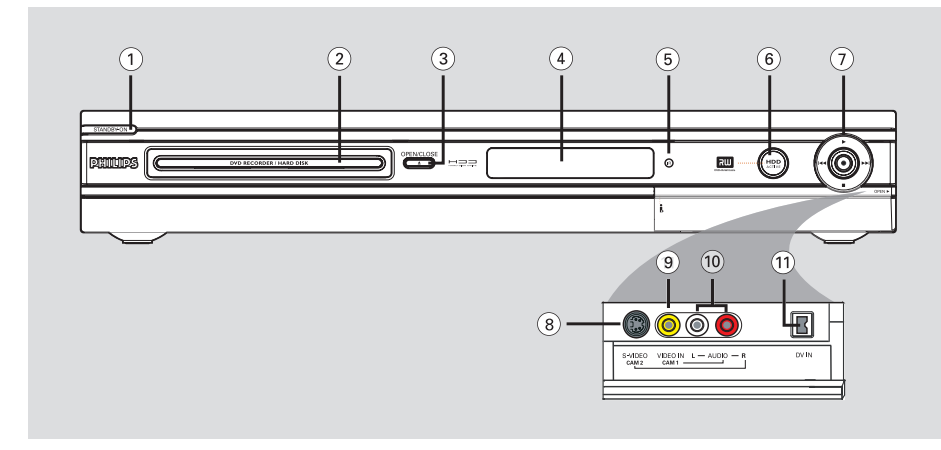

#### (1) STANDBY-ON (1)

- Liga o gravador ou coloca-o em standby.
- 2 Tabuleiro de discos

#### **③ OPEN CLOSE**

Abre ou fecha o tabuleiro do disco.

#### 4 Painel do visor

- Apresenta informações sobre o estado actual do gravador.
- (5) iR
- Aponte o telecomando na direcção deste sensor.
- 6 Indicador de unidade de disco rígido activa
- Acende-se quando o gravador está ligado.

#### ⑦●

- Aceda à hora de entrada da gravação para transferir os programas de televisão do armazenamento temporário (ou da actual fonte de entrada de vídeo) para a unidade de disco rígido.
- Acende-se quando uma gravação na unidade de disco rígido ou DVD gravável está em progresso.

#### 

Inicia a reprodução do título/faixa seleccionado.

#### 

 Salta para o capítulo/faixa anterior ou seguinte, ou mantenha premido o botão para retroceder/avançar.

Interrompe a reprodução/gravação.

#### Tomadas por detrás do painel

Abra para baixo a porta do painel, tal como indicado pela palavra **OPEN** ► no canto direito.

#### 8 S-VIDEO

Entrada S-video para câmaras de vídeo SVHS/ Hi8 ou gravadores de vídeo SVHS/Hi8. No modo de sintonizador, prima repetidamente CH + /- no telecomando para seleccionar 'CAM2' quando utilizar a fonte de entrada.

#### **9 VIDEO**

Entrada de vídeo para câmaras de vídeo ou gravadores de vídeo.
 No modo de sintonizador, prima repetidamente CH + / - no telecomando para seleccionar 'CAMI' quando utilizar a fonte de entrada.

#### 10 L/R AUDIO

 Entrada áudio para câmara de vídeo ou o dispositivo áudio/vídeo ligado à tomada S-VIDEO ou VIDEO.

#### (1) DV IN

 Entradas para câmaras de vídeo digitais ou outros dispositivos adequados através deste conector.

Prima **DV** no telecomando quando utilizar esta fonte de entrada.

### Passo 1: Ligações Básicas do Gravador

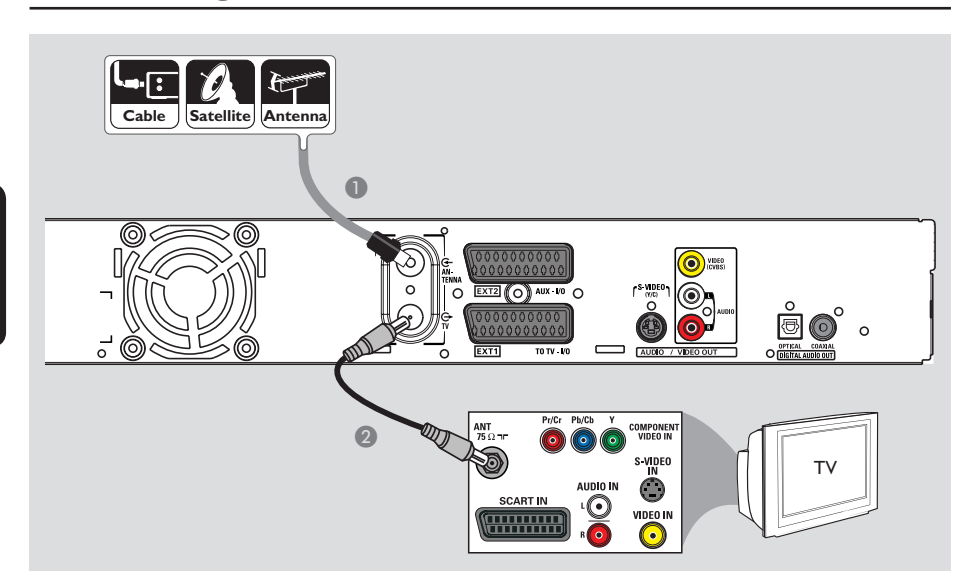

#### Ligar os cabos da antena

Estas ligações permitem-lhe ver e gravar programas de televisão com este gravador. Se o sinal da antena estiver ligado através de uma Caixa de Cabo ou Receptor de Satélite, certifique-se de que estes dispositivos estão ligados para ver ou gravar os programas de cabo.

#### Se quiser ligar a um gravador de vídeo e/ ou Caixa de Cabo/Receptor de Satélite separados,

consulte a página 83~85 para ver outras ligações possíveis.

- Ligue o sinal da Antena/Setélite/Televisão por Cabo existente (ou da Caixa de Cabo/Receptor de Satélite, identificados como RF OUT ou TO TV) à tomada ANTENNA do gravador.
- Utilize o cabo coaxial RF fornecido para ligar a tomada TV do gravador à tomada de entrada da antena (VHF/UHF RF IN) do televisor.

#### Sugestão:

 Consoante a forma como tem actualmente ligado o canal de televisão (directamente a uma antena, Caixa de Cabo ou Videogravador), tem de desligar alguns dos cabos antes de fazer a ligação anterior.

SUGESTÕES: Antes de fazer ou alterar qualquer ligação, certifique-se de que todos os dispositivos estão desligados da tomada de corrente.

ortuguês

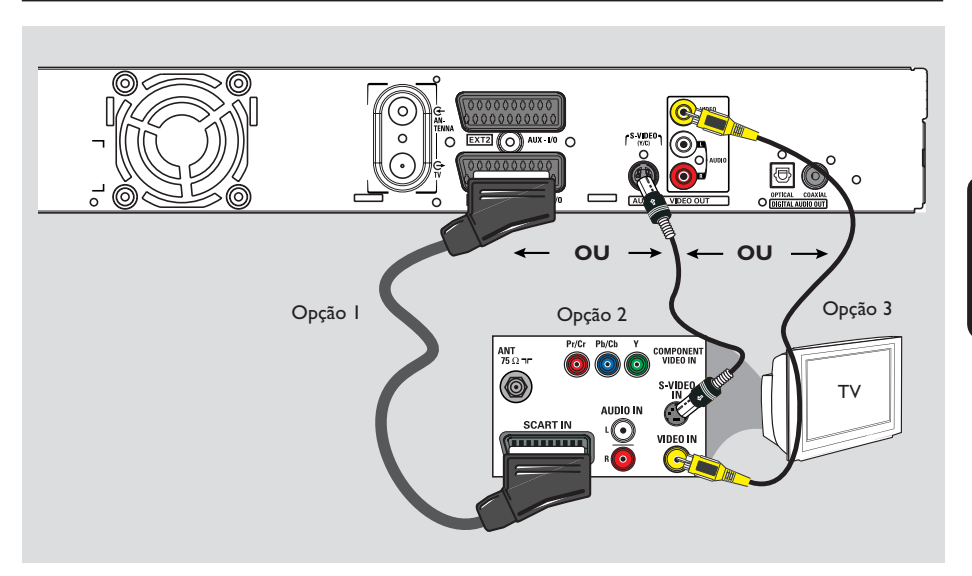

### Passo 1: Ligações Básicas do Gravador (cont.)

#### Ligar o cabo de vídeo

Esta ligação permite-lhe ver a reprodução do disco a partir deste gravador. Só precisa de escolher <u>uma</u> das seguintes opções para fazer a ligação de vídeo.

#### Opção I: Utilizar a tomada Scart (melhor qualidade de imagem)

Utilize o cabo Scart para ligar a tomada EXTI TO TV-I/O do gravador à tomada de entrada SCART correspondente do televisor.

#### Sugestões úteis:

- Se o televisor apresentar uma selecção para a tomada SCART, seleccione 'VCR' como fonte para a tomada SCART.
- A tomada EXT 2 AUX-I/O serve apenas para dispositivos adicionais.

#### Opção 2: Utilizar a tomada S-Video (excelente qualidade de imagem)

 Utilize um cabo S-video (não fornecido) para ligar a tomada S-VIDEO (Y/C) do gravador à tomada de entrada S-Video (ou identificada como Y/C ou S-VHS) do televisor.

Necessita de uma ligação áudio para ouvir o som, consulte a página 82.

#### Opção 3: Utilizar a tomada Video (CVBS) (boa qualidade de imagem)

 Utilize um cabo de vídeo composto (amarelo não fornecido) para ligar a tomada VIDEO (CVBS) do gravador à tomada de entrada de vídeo (ou identificada como A/V In, Video In, Composite ou Baseband) do televisor.
 Necessita de uma ligação áudio para ouvir o som, consulte a página 82.

SUGESTÕES: Antes de fazer ou alterar qualquer ligação, certifique-se de que todos os dispositivos estão desligados da tomada de corrente.

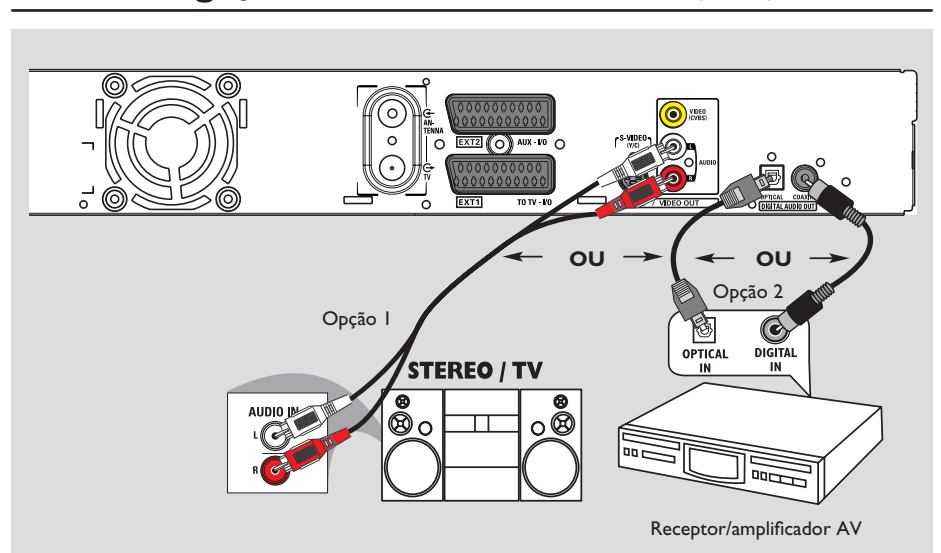

### Passo 1: Ligações Básicas do Gravador (cont.)

#### Ligar os cabos áudio

Portuguë

Esta ligação permite-lhe ouvir a reprodução do disco a partir deste gravador. Contudo, esta ligação não é necessária se este gravador estiver ligado ao televisor utilizando o cabo scart fornecido.

# Opção I: Utilizar as tomadas áudio analógicas

Pode ligar o gravador a um sistema estéreo (mini sistema, televisor) ou receptor de dois canais para desfrutar do sistema de som estéreo.

 Utilize um cabo de áudio (vermelho/branco – não fornecido) para ligar as tomadas AUDIO OUT L/R às tomadas de entrada áudio do dispositivo ligado.

#### Opção 2: Utilizar a tomada áudio digital (Óptica ou Coaxial)

Pode ligar o gravador a um amplificador/ receptor AV para apreciar o som surround multicanais.

 Utilize o cabo coaxial (não incluído) para ligar a tomada COAXIAL-DIGITAL AUDIO OUT à entrada coaxial digital (ou identificada como COAXIAL IN ou DIGITAL IN) do dispositivo ligado.

 um receptor ou amplificador A/V com descodificador digital de som multicanais.
 um receptor com estéreo digital de dois canais (PCM).

ΟU

 Utilize um cabo de fibra óptica (não incluído) para ligar a tomada OPTICAL-DIGITAL AUDIO OUT à entrada óptica do dispositivo ligado.

→ Certifique-se de que ambas as fichas são introduzidas por completo (até ouvir um estalido).

→ Retire as protecções do pó da tomada óptica. Guarde as protecções num local seguro.

SUGESTÕES: Para a ligação da opção 2, tem de definir a Saída Áudio Digital apropriada, consulte a página 122. Caso contrário, nenhum som ou um ruído intenso podem ocorrer.

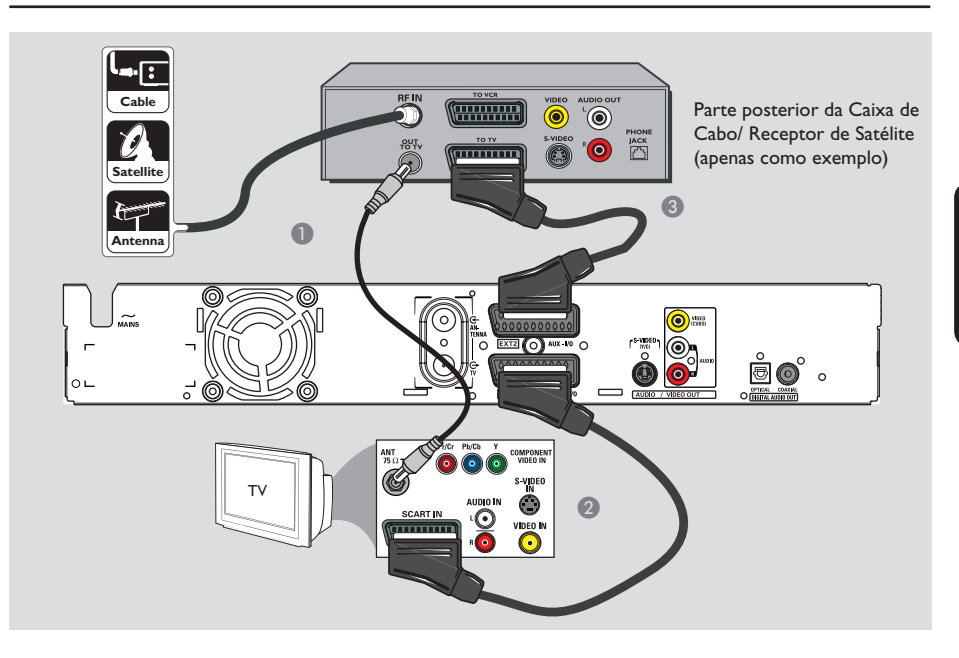

## Passo 2: Ligações opcionais

#### Ligar a uma Caixa de Cabo ou a um Receptor de Satélite

#### <u>Opção I</u>

#### Se a Caixa de Cabo/Receptor de Satélite só tiver uma saída de antena (RF OUT ou TO TV),

consulte "Ligar os cabos da antena" na página 80 para ver a ligação completa ao televisor. <u>Opção 2 (tal como indicado na ilustração anterior)</u> Se a Caixa de Cabo/Receptor de Satélite tiver uma saída Scart

- Mantenha a ligação da antena existente da Caixa de Cabo/Receptor de Satélite ao Televisor.
- Utilize o cabo Scart para ligar a tomada EXTI TO TV-I/O do gravador à entrada SCART correspondente do televisor.
- Utilize outro cabo Scart para ligar a tomada EXT2 AUX-I/O do gravador à saída Scart (ou identificada como TV OUT ou TO TV) da Caixa de Cabo/Receptor de Satélite.

SUGESTÕES: O dispositivo ligado à tomada EXT 2 AUX-I/O passa os seus sinais de vídeo/áudio através da tomada EXT I TO TV-I/O e aparece no televisor. Português

### Passo 2: Ligações opcionais (cont.)

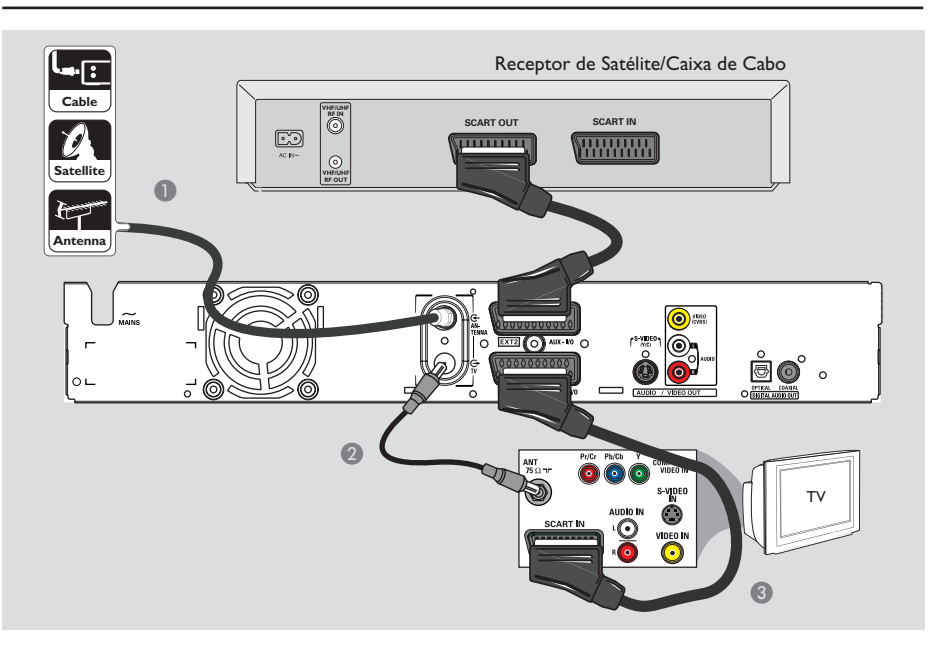

#### Ligar a um videogravador ou outro dispositivo semelhante

Esta ligação permite-lhe gravar de uma cassete de vídeo para a unidade de disco rígido (HDD) e permite que o videogravador seja utilizado para reprodução no televisor se o gravador estiver desligado.

#### **IMPORTANTE!**

O seu novo gravador pode substituir o videogravador em todas as suas necessidades de gravação. Basta desligar todas ligações ao videogravador.

- Ligue o sinal da Antena/Setélite/Televisão por Cabo existente (ou da Caixa de Cabo/ Receptor de Satélite, identificados como RF OUT ou TO TV) à tomada ANTENNA G do gravador.
- Utilize o cabo coaxial RF fornecido para ligar a tomada TV o do gravador à tomada de entrada da antena (VHF/UHF RF IN) do televisor.

- Utilize o cabo Scart para ligar a tomada EXTI TO TV-I/O do gravador à entrada SCART correspondente do televisor.
- Utilize outro cabo Scart para ligar a tomada EXT2 AUX-I/O do gravador à saída Scart (ou identificada como TV OUT ou TO TV) do videogravador.

#### Sugestões úteis:

 A maior parte das cassetes de vídeo e DVD está protegida contra a cópia e, por isso, não pode ser gravada.

 Ligue o gravador directamente ao televisor. Se existir um videogravador ou dispositivo adicional no meio, a qualidade de imagem pode ser fraca devido ao sistema de protecção contra cópia incorporado neste gravador.

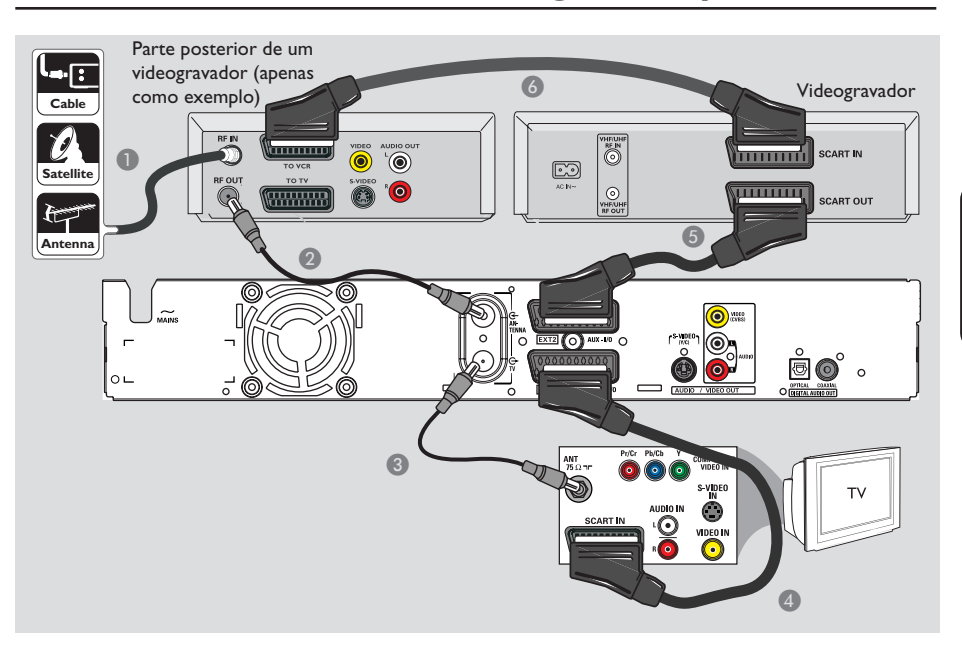

## Passo 2: Ligações opcionais (cont.)

### Ligar a um videogravador e a uma Caixa de Cabo/Receptor de Satélite

- Mantenha a ligação da antena existente da Caixa de Cabo/Receptor de Satélite ao Televisor.
- Utilize o cabo coaxial RF fornecido para ligar a saída da antena (RF OUT) da Caixa de Cabo/ Receptor de Satélite à tomada ANTENNA Gdo gravador.
- Utilize outro cabo coaxial RF para ligar a tomada TV do gravador à entrada da antena do televisor.
- Utilize o cabo Scart para ligar a tomada EXTI TO TV-I/O do gravador à entrada SCART correspondente do televisor.

- Utilize outro cabo Scart para ligar a tomada EXT2 AUX-I/O do gravador à saída Scart (ou identificada como TV OUT ou TO TV) do videogravador.
- Utilize outro cabo scart para ligar a entrada Scart (ou identificada como TV IN ou TO DECODER) do videogravador à saída Scart (ou identificada como TV OUT ou TO VCR) na Caixa de Cabo/Receptor de Satélite.

### Passo 2: Ligações opcionais (cont.)

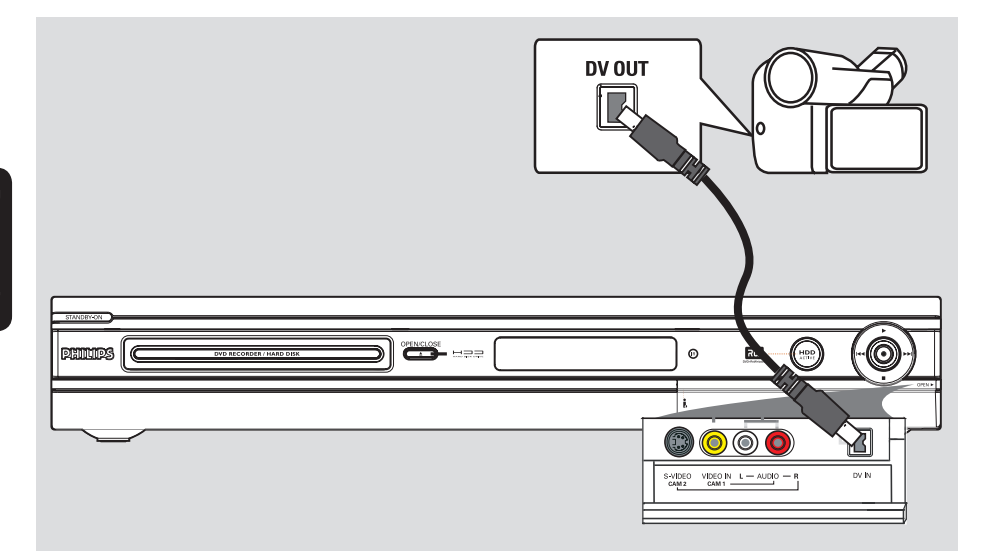

#### Ligar a uma câmara de vídeo

Pode utilizar as tomadas frontais para copiar as gravações da câmara de vídeo. Estas tomadas estão localizadas por trás do painel do lado direito e proporcionam as ligações convenientes para uma câmara de vídeo.

#### Opção I: Utilizar a entrada DV IN

Utilize esta ligação se tiver uma câmara de vídeo DV ou Digital 8. A tomada DV está conforme à norma i.Link. Proporciona a melhor qualidade de imagem.

 Utilize um cabo i.LINK de 4 pinos (não fornecido) para ligar a entrada DV IN do gravador à saída DV OUT adequada da câmara de vídeo.

Prima DV no telecomando quando utilizar esta fonte de entrada.

Sugestões úteis:

 Pode também utilizar a entrada DV IN para ligar este gravador a um computador pessoal que tenha uma saída DV. O computador deve ter um conector Firewire IEEE 1394.

 Não pode gravar deste gravador para a câmara de vídeo através da entrada DV IN do gravador.

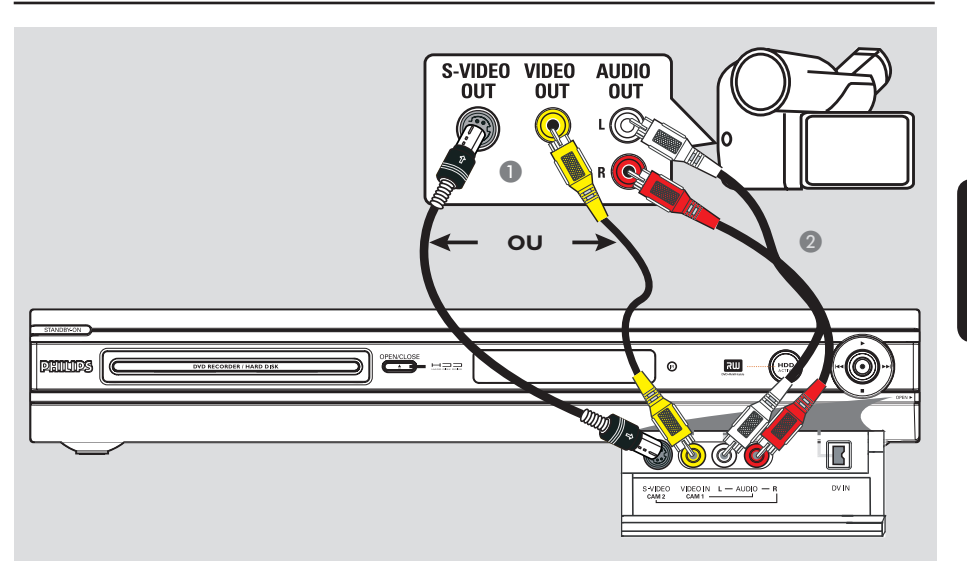

#### Opção 2: Utilizar a entrada S-VIDEO ou VIDEO

Utilize a ligação S-VIDEO se tiver uma câmara de vídeo Hi8 ou S-VHS(C). Proporciona uma óptima qualidade de imagem.

Em alternativa, pode utilizar a ligação VIDEO se a sua câmara de vídeo tiver apenas uma saída de vídeo (vídeo composto, CVBS). Proporciona uma boa qualidade de imagem.

 Ligue a tomada S-VIDEO existente no painel frontal do gravador à saída S-VHS correspondente da câmara de vídeo.
 Prima TUNER no telecomando, depois prima repetidamente CH +/- para seleccionar 'CAM 2' como fonte de entrada.

#### ΟU

 Ligue a tomada VIDEO existente no painel frontal do gravador à saída Video correspondente da câmara de vídeo.
 Prima TUNER no telecomando, depois prima repetidamente CH +/- para seleccionar 'CAM I' como fonte de entrada.

Passo 2: Ligações opcionais (cont.)

Utilize um cabo de áudio (vermelho/branco não incluído) para ligar as tomadas AUDIO L/R existentes no painel frontal do gravador às saídas áudio da câmara de vídeo.

## Passo 3: Instalação e configuração

O menu de instalação básica aparece na primeira vez que ligar este gravador. Estas definições irão ajudá-lo a configurar facilmente as funções básicas do gravador, incluindo a instalação dos programas de televisão e as definições de idioma.

#### **IMPORTANTE!**

Complete as definições básicas de instalação antes de introduzir um disco para reprodução ou gravação. O tabuleiro do disco não se abre até que a configuração básica esteja concluída.

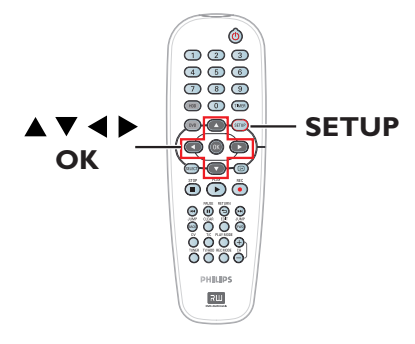

- Prima STANDBY-ON () para ligar o gravador.
- ¿gue o televisor no número de programa correcto do gravador (p. ex., 'EXT', '0', 'AV').
   Pode ir para o Canal I do televisor, depois premir o botão para reduzir o número do canal no telecomando até o menu aparecer no televisor.

| Please Choose Settings  |         |  |  |
|-------------------------|---------|--|--|
| Audio                   | English |  |  |
| Subtitle                | OFF     |  |  |
| Menu                    | English |  |  |
| Country                 | Austria |  |  |
| TV Shape 4:3 PanScan    |         |  |  |
| Press SETUP to continue |         |  |  |

- 3 Utilize as teclas ▲▼ para seleccionar as opções no menu e prima OK para aceder.
- Utilize as teclas ▲▼ para seleccionar a definição pretendida e prima OK para confirmar.

#### { Audio } (Áudio)

Seleccione o idioma de áudio para a reprodução do DVD. Se o idioma preferido não estiver disponível no DVD, será utilizado o idioma predefinido.

#### { Subtitle } (Legendas)

Seleccione o idioma de legendas preferido para a reprodução do DVD. Se o idioma preferido não estiver disponível no DVD, será utilizado o idioma predefinido.

#### { Menu } (Menu)

Seleccione o idioma do menu para o ecrã deste gravador.

#### { Country } (País)

Seleccione o país da sua residência para a sintonização automática de canais.

#### { TV shape } (Forma da TV)

Seleccione a forma do ecrã de televisão apropriada de acordo com o televisor ligado.

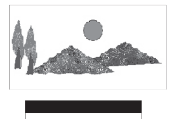

16:9

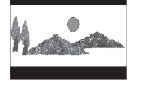

4:3 Letterbox

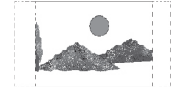

4:3 PanScan

 Depois de concluir, prima SETUP no telecomando para continuar.
 Um lembrete para a ligação da antena aparece.

SUGESTÕES:

Depois de completar a instalação básica, pode alterar ou actualizar as suas definições utilizando o menu de configuração do sistema, consulte a página 120~125.

## Passo 3: Instalação e configuração (cont.)

Nota: certifique-se de que efectuou correctamente todas as ligações para este gravador, o televisor e o Receptor de Satélite/ Caixa de Cabo (se existir), e que os referidos dispositivos estão ligados. A procura de canais detecta os sinais e guarda todos os canais disponíveis.

6 Prima OK para iniciar a instalação automática de canais.

➔ Demora alguns minutos a concluir.

→ O número total de canais encontrados e memorizados aparece.

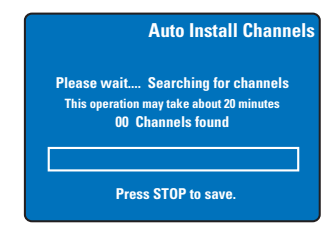

Caso não sejam encontrados nenhuns canais: – Experimente a instalação automática de canais de televisão depois de concluir a configuração básica, consulte a página 124.

- Depois de concluída a procura de canais, prima SETUP para guardar.
  - ➔ Aparece o menu da hora e data.

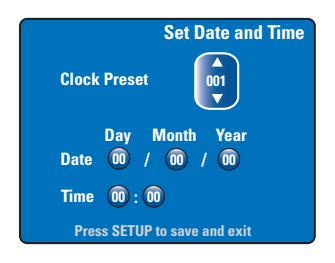

- O gravador detecta automaticamente o primeiro canal disponível que transmite as informações referentes a hora/data.
   → Se a informação estiver incorrecta, utilize as teclas ▲▼ para seleccionar outro canal de televisão para a função de predefinição automática do relógio ou seleccione { Off } (Desligar) e defina manualmente a hora/data.
- Confirme a definição de data/hora premindo SETUP para guardar e sair.

Português

A instalação básica está assim concluída. Este gravador está pronto a ser utilizado!

#### SUGESTÕES:

Depois de completar a instalação básica, pode alterar ou actualizar as suas definições utilizando o menu de configuração do sistema, consulte a página 120~125. Mudar para um programa de televisão

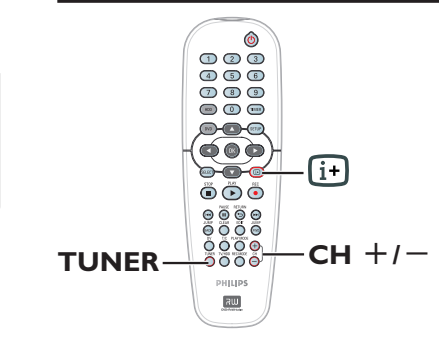

- Ligue o televisor no número de programa correcto do gravador (p. ex., 'EXT', '0', 'AV').
- Prima STANDBY-ON () para ligar este gravador.

→ Se não aparecer nenhum programa de televisão no ecrã, prima TUNER no telecomando.

Prima CH +/- para seleccionar um canal de televisão.

→ O canal de televisão seleccionado aparece na janela de estado.

→ Os programas de televisão activos são guardados automaticamente na memória temporária da unidade de disco rígido deste gravador. As informações aparecem na barra de vídeo Time Shift (Mudança hora).

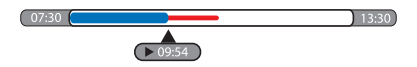

 Pode optar por ver ou remover a barra de vídeo Time Shift, premindo a tecla in telecomando.

Para mais informações sobre a memória temporária da unidade de disco rígido (Time Shift Buffer), consulte a página seguinte.

# Função Pause Live TV (Pausa na televisão em directo)

Por vezes, pode ser interrompido enquanto assiste ao seu programa de televisão ou jogo preferido. Agora, pode fazer uma pausa no programa, premindo **PAUSE II** no telecomando e premindo **PLAY** ▶ para retomar a reprodução. Comporta-se exactamente como se controlasse a transmissão.

Se quiser regressar ao programa de televisão em directo, basta premir **TUNER**.

#### Função Instant Replay (Repetição instantânea)

Ao assistir a um programa de televisão em directo, pode premir **JUMP BACK** no telecomando para saltar para trás 30 segundos a cada pressão para a repetição instantânea.

Se quiser regressar ao programa de televisão em directo, basta premir **TUNER**.

#### Função FlexTime (Tempo flexível)

Não tem de aguardar pelo fim da gravação antes de começar a reprodução.

Com a gravação a decorrer, prima repetidamente I≪ no telecomando para regressar ao início da gravação e iniciar a reprodução desde aí.

ortuguês

### Antes de gravar

#### Sobre a memória temporária da unidade de disco rígido/barra de vídeo Time Shift

Assim que ligar o gravador, o programa de televisão seleccionado será guardado na memória temporária do disco rígido, chamada '**TSB**' (Time Shift Buffer), até 6 horas de programas podem ser guardados.

A barra de vídeo Time Shift aparece no ecrã, indicando o estado e o tempo dos programas de televisão guardados na memória temporária da unidade de disco rígido. Pode optar por ver ou remover a barra de vídeo premindo a tecla m no telecomando.

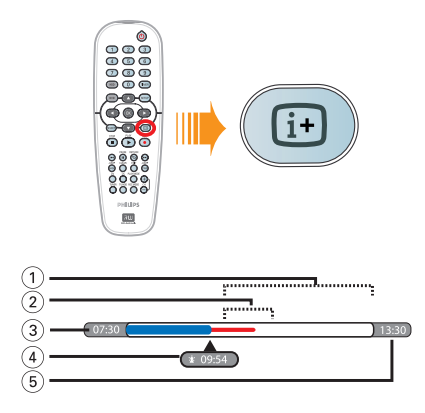

A barra de vídeo Time Shift consiste nas seguintes informações:

- 1) Espaço restante na memória temporária.
- ② Clipes seleccionados para serem gravados no disco rígido (marcados a Vermelho).
- ③ A hora inicial do programa de televisão. Ao exceder as 6 horas, o início do conteúdo será apagado e a hora inicial é igualmente alterada.
- (4) Posição actual e tempo de reprodução.
- (5) Hora final da memória.

#### Atenção!

A memória temporária da unidade de disco rígido apenas pode guardar até seis horas de programas de televisão. Todos os conteúdos serão apagados quando premir **STANDBY-ON** para desligar o gravador.

Além disso, se executar as acções seguintes também limpa o conteúdo da memória temporária da unidade de disco rígido:

Prima DV ou REC MODE no telecomando.

Entre na opção { Setup } (Configuração) no menu de configuração.

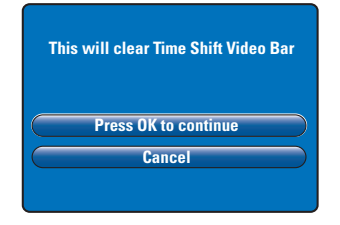

- Para avançar e limpar o conteúdo da memória temporária da unidade de disco rígido, prima OK no telecomando para seleccionar { Press OK to continue } (OK para continuar) no menu, OU
- ii) Seleccione { **Cancel** } (Cancelar) no menu e prima **OK** no telecomando para abortar.

Se quiser manter o conteúdo, tem de 'marcar' o conteúdo premindo **REC** ● no telecomando no início da cena que pretende começar a gravar e digitar o tempo de gravação total necessário. O conteúdo 'marcado' é gravado na unidade de disco rígido, consulte a página 94.

#### Sugestão:

 Apenas pode marcar um máximo de 12 programas no TSB. Se tentar premir novamente o botão REC, { TSB Recording Markings Full } (Marcas de gravação TSB cheias) aparece no visor.

# Definições predefinidas de gravação

Pode predefinir as suas definições de gravação no menu de configuração do sistema de gravação.

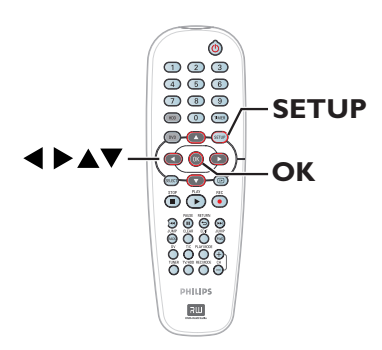

Português

Prima SETUP no telecomando.
 O menu de configuração aparece no televisor.

| - |
|---|
|   |
|   |
|   |
|   |
|   |

Prima ▼ para seleccionar { Recording } (Gravação) e prima ▶ para aceder às suas opções.

| Recording Options        |          |  |
|--------------------------|----------|--|
| Record Mode              | SP       |  |
| Filter Mode              | Standard |  |
| Auto Chapters            | Off      |  |
| SAT Record               | Off      |  |
| Dual Language Language I |          |  |
| Press OK to select.      |          |  |

3 Utilize as teclas ▲▼ para seleccionar a definição que pretende alterar e prima OK para aceder às suas opções.
 → Instruções e explicação das opções são fornecidas nas páginas seguintes.

→ Se a selecção no menu estiver a cinzento, isso significa que a funcionalidade não está disponível ou que não é possível alterar no estado actual.

4 Para sair, prima **SETUP**.

#### Sugestão:

 O último modo de gravação seleccionado será utilizado para todas as gravações, incluindo as gravações temporizadas.

| Record Mode       (Modo de gravação)         I       I         I       I | O modo de gravação define a<br>máxima de gravação na unidad<br>Importante! Ao copiar da ur<br>modo de gravação da gravação<br>transferido; não é possível sele<br>Modo de gravação<br>Modo de gravação<br>P(reprodução padrão)<br>SPP (reprodução padrão)<br>SPP (reprodução padrão mais)<br>LP (reprodução padrão mais)<br>EP (reprodução padrão mais)<br>SEP (reprodução super longa)<br>SEP (reprodução super longa)<br>SEP (reprodução super longa)<br>SEP (reprodução super longa)<br>SEP (reprodução super longa)<br>SEP (reprodução super longa)<br>SEP (reprodução super longa)<br>SEP (reprodução super longa)<br>SEP (reprodução super longa)<br>SEP (reprodução super longa)<br>SEP (reprodução super longa) | qualidade de<br>le de disco rígi<br>idade de disco<br>seleccionada<br>eccionar outro<br>Horas de gr<br>na unidade<br>gravável DV<br>DVDR3300H<br>HDD<br>16<br>32<br>40<br>48<br>64<br>96<br>130<br>gravação e Mo<br>de disco rígido (H | imagem das g<br>ido.<br>o rígido para<br>no disco rígid<br>p modo de gr<br>avações pod<br>de disco rígid<br>D de 4,7 GB<br>DVDR3330H<br>HDD<br>30<br>60<br>80<br>90<br>120<br>180<br>250<br>do de filtro ap<br>, apenas o co<br>dDD) deste gr | gravações e a<br>um DVD gra<br>jido é automa<br>ravação.<br>em ser guard<br>do ou num dis<br>b.<br>DVDR5330H<br>HDD<br>50<br>100<br>120<br>150<br>200<br>300<br>400<br>200<br>300<br>400 | duração<br>tvável, o<br>ticamente<br>adas<br>sco<br>DVD±R/<br>DVD±R/<br>DVD±RW<br>1<br>2<br>2.5<br>3<br>4<br>6<br>8<br>0 da<br>do (na |
|----------------------------------------------------------------------------------------------------|----------------------------------------------------------------------------------------------------|----------------------------------------------------------------------------------------------------|----------------------------------------------------------------------------------------------------|----------------------------------------------------------------------------------------------------|----------------------------------------------------------------------------------------------------|
| Filter Mode<br>(Filtros)                                                                                                    | transferido; não é possível sele<br>Modo de gravação<br>HQ (alta qualidade)<br>SP (reprodução padrão)<br>SPP (reprodução padrão mais)<br>LP (reprodução prolongada)<br>EP (reprodução aumentada)<br>SLP (reprodução super longa)<br>SEP (reprodução super longa)<br>SEP (reprodução super alargada)<br>Nota: a alteração do Modo de g<br>memória temporária da unidade<br>barra vermelha) será gravado no<br>Para gravações de longa dura                                                                                                    | Horas de gr<br>na unidade e<br>gravável DV<br>DVDR3300H<br>HDD<br>16<br>32<br>40<br>48<br>64<br>96<br>130<br>gravação e Mo<br>de disco rígido (H                                                                                       | o modo de gr<br>avações pod<br>de disco rígid<br>D de 4,7 GB<br>DVDR3330H<br>HDD<br>30<br>60<br>80<br>90<br>120<br>180<br>250<br>do de filtro ap<br>o, apenas o co<br>dDD) deste gr                                                           | ravação.<br>em ser guard<br>do ou num dis<br>3.<br>DVDR5330H<br>HDD<br>50<br>100<br>120<br>150<br>200<br>300<br>400<br>200<br>300<br>400<br>200<br>300<br>400<br>200<br>300<br>400       | DVD±R/<br>DVD±R/<br>DVD±RW<br>1<br>2<br>2.5<br>3<br>4<br>6<br>8<br>0 da<br>do (na                                                     |
| Filter Mode<br>(Filtros)                                                                                                    | Modo de gravação<br>HQ (alta qualidade)<br>SP (reprodução padrão)<br>SPP (reprodução padrão mais)<br>LP (reprodução prolongada)<br>EP (reprodução aumentada)<br>SLP (reprodução super longa)<br>SEP (reprodução super alargada)<br>Nota: a alteração do Modo de g<br>memória temporária da unidade<br>barra vermelha) será gravado no<br>Para gravações de longa dur:                                                                                                    | Horas de gr<br>na unidade e<br>gravável DV<br>DVDR3300H<br>HDD<br>16<br>32<br>40<br>48<br>64<br>96<br>130<br>gravação e Mo<br>de disco rígido (H                                                                                       | avações pod<br>de disco rígid<br>D de 4,7 GB<br>DVDR3330H<br>HDD<br>30<br>60<br>80<br>90<br>120<br>180<br>250<br>do de filtro ap<br>, apenas o co<br>fDD) deste gr                                                                            | em ser guard<br>do ou num dis<br>3.<br>DVDR5330H<br>HDD<br>50<br>100<br>120<br>150<br>200<br>300<br>400<br>200<br>300<br>400<br>200<br>300<br>400                                        | DVD±R/<br>DVD±R/<br>DVD±RW<br>1<br>2<br>2.5<br>3<br>4<br>6<br>8<br>0 da<br>do (na                                                     |
| Filter Mode<br>(Filtros)                                                                                                    | HQ (alta qualidade)<br>SP (reprodução padrão)<br>SPP (reprodução padrão mais)<br>LP (reprodução prolongada)<br>EP (reprodução aumentada)<br>SLP (reprodução super longa)<br>SEP (reprodução super alargada)<br>Nota: a alteração do Modo de g<br>memória temporária da unidade<br>barra vermelha) será gravado no<br>Para gravações de longa dur:                                                                                                    | DVDR3300H<br>HDD<br>16<br>32<br>40<br>48<br>64<br>96<br>130<br>gravação e Mo<br>de disco rígido (H                                                                                                    | DVDR3330H<br>HDD<br>30<br>60<br>80<br>90<br>120<br>180<br>250<br>do de filtro ap<br>, apenas o co<br>dDD) deste gr                                                                                                    | DVDR5330H<br>HDD<br>50<br>100<br>120<br>150<br>200<br>300<br>400<br>200<br>400<br>200<br>aga o conteúc<br>nteúdo marcac<br>avador.                                                       | DVD±R/<br>DVD±RW<br>1<br>2.5<br>3<br>4<br>6<br>8<br>do da<br>do (na                                                                   |
| Filter Mode<br>(Filtros)                                                                                                    | HQ (alta qualidade)<br><u>SP</u> (reprodução padrão)<br>SPP (reprodução padrão mais)<br>LP (reprodução prolongada)<br>EP (reprodução aumentada)<br>SLP (reprodução super longa)<br>SEP (reprodução super alargada)<br>Nota: a alteração do Modo de ş<br>memória temporária da unidade<br>barra vermelha) será gravado no<br>Para gravações de longa dur:                                                                                                    | 16<br>32<br>40<br>48<br>64<br>96<br>130<br>gravação e Mo<br>de disco rígido<br>disco rígido (H                                                                                                    | 30<br>60<br>80<br>90<br>120<br>180<br>250<br>do de filtro ap<br>0, apenas o co<br>1DD) deste gr                                                                                                    | 50<br>100<br>120<br>150<br>200<br>300<br>400<br>Daga o conteúc<br>nteúdo marcas<br>avador.                                                                                               | 1<br>2.5<br>3<br>4<br>6<br>8<br>do da<br>do (na                                                                                       |
| Filter Mode<br>(Filtros)                                                                                                    | SP (reprodução padrão)<br>SPP (reprodução padrão mais)<br>LP (reprodução prolongada)<br>EP (reprodução aumentada)<br>SLP (reprodução super longa)<br>SEP (reprodução super alargada)<br>Nota: a alteração do Modo de ş<br>memória temporária da unidade<br>barra vermelha) será gravado no<br>Para gravações de longa dur:                                                                                                    | 32<br>40<br>48<br>64<br>96<br>130<br>gravação e Mo<br>de disco rígido (H                                                                                                    | 60<br>80<br>90<br>120<br>180<br>250<br>do de filtro ap<br>, apenas o co.<br>1DD) deste gr                                                                                                    | 100<br>120<br>150<br>200<br>300<br>400<br>xaga o conteúc<br>nteúdo marca-<br>ravador.                                                                                                    | 2<br>2.5<br>3<br>4<br>6<br>8<br>do da<br>do (na                                                                                       |
| Filter Mode<br>(Filtros)                                                                                                    | <ul> <li>SPP (reprodução padrão mais)</li> <li>LP (reprodução prolongada)</li> <li>EP (reprodução aumentada)</li> <li>SLP (reprodução super longa)</li> <li>SEP (reprodução super alargada)</li> <li>Nota: a alteração do Modo de ş<br/>memória temporária da unidade</li> <li>barra vermelha) será gravado no</li> <li>Para gravações de longa dur:</li> </ul>                                                                                                    | 40<br>48<br>64<br>96<br>130<br>gravação e Mo<br>de disco rígido<br>disco rígido (H                                                                                                    | 80<br>90<br>120<br>180<br>250<br>do de filtro ap<br>, apenas o co.<br>1DD) deste gr                                                                                                    | 120<br>150<br>200<br>300<br>400<br>Daga o conteúc<br>nteúdo marca<br>ravador.                                                                                                    | 2.5<br>3<br>4<br>6<br>8<br>do da<br>do (na                                                                                            |
| Filter Mode (Filtros)                                                                                                    | LP (reprodução prolongada)<br>EP (reprodução aumentada)<br>SLP (reprodução super longa)<br>SEP (reprodução super alargada)<br>Nota: a alteração do Modo de s<br>memória temporária da unidade<br>barra vermelha) será gravado no<br>Para gravações de longa dur:                                                                                                    | 48<br>64<br>96<br>130<br>gravação e Mo<br>de disco rígido<br>disco rígido (H                                                                                                    | 90<br>120<br>180<br>250<br>do de filtro ap<br>o, apenas o con<br>IDD) deste gr                                                                                                    | 150<br>200<br>300<br>400<br>Daga o conteúc<br>nteúdo marca<br>ravador.                                                                                                    | 3<br>4<br>6<br>8<br>lo da<br>do (na                                                                                                   |
| Filter Mode (Filtros)                                                                                                    | EP (reprodução aumentada)<br>SLP (reprodução super longa)<br>SEP (reprodução super alargada)<br>Nota: a alteração do Modo de g<br>memória temporária da unidade<br>barra vermelha) será gravado no<br>Para gravações de longa dur:                                                                                                    | 64<br>96<br>130<br>gravação e Mo<br>de disco rígido<br>disco rígido (H                                                                                                    | 120<br>180<br>250<br>do de filtro ap<br>o, apenas o co<br>1DD) deste gr                                                                                                    | 200<br>300<br>400<br>oaga o conteúc<br>nteúdo marcad<br>ravador.                                                                                                    | 4<br>6<br>8<br>lo da<br>do (na                                                                                                    |
| Filter Mode (Filtros)                                                                                                    | SLP (reprodução super longa)<br>SEP (reprodução super alargada)<br>Nota: a alteração do Modo de ş<br>memória temporária da unidade<br>barra vermelha) será gravado no<br>Para gravações de longa dur:                                                                                                    | 96<br>130<br>gravação e Mo<br>de disco rígido<br>disco rígido (H                                                                                                    | 180<br>250<br>do de filtro ap<br>o, apenas o co<br>IDD) deste gr                                                                                                    | 300<br>400<br>aga o conteúc<br>nteúdo marca<br>ravador.                                                                                                    | 6<br>8<br>lo da<br>do (na                                                                                                    |
| Filter Mode (Filtros)                                                                                                    | SEP (reprodução super alargada)<br>Nota: a alteração do Modo de ş<br>memória temporária da unidade<br>barra vermelha) será gravado no<br>Para gravações de longa dur:                                                                                                    | 130<br>gravação e Mo<br>de disco rígido<br>disco rígido (F                                                                                                    | 250<br>do de filtro ap<br>, apenas o co<br>IDD) deste gr                                                                                                    | 400<br>Daga o conteúc<br>nteúdo marca<br>ravador.                                                                                                    | 8<br>lo da<br>do (na                                                                                                    |
| Filter Mode Filtros)                                                                                                    | Nota: a alteração do Modo de<br>memória temporária da unidade<br>barra vermelha) será gravado no<br>Para gravações de longa dur:                                                                                                    | gravação e Mo<br>de disco rígido<br>disco rígido (H                                                                                                    | do de filtro ap<br>9, apenas o co<br>1DD) deste gr                                                                                                    | oaga o conteúc<br>nteúdo marca<br>ravador.                                                                                                    | lo da<br>do (na                                                                                                    |
| Filter Mode (Filtros)                                                                                                    | Para gravações de longa dura                                                                                                    |                                                                                                    |                                                                                                    |                                                                                                    |                                                                                                    |
|                                                                                                    | um modo de filtro adequado para optimizar a gravação de vídeo.<br>A definição não influencia o modo de gravação de alta qualidade ou standard.<br>{ <u>Standard</u> } (Pad.) – A qualidade de gravação é idêntica ao modo de gravação<br>seleccionado.<br>{ <b>Sport</b> } (Despo.) – Melhora a qualidade da gravação para imagens em                                                                                                    |                                                                                                    |                                                                                                    |                                                                                                    |                                                                                                    |
| Auto Chapters                                                                                                    | Divide automaticamente uma gravação (título) em capítulos, introduzindo                                                                                                    |                                                                                                    |                                                                                                    |                                                                                                    |                                                                                                    |
| (Capítulos auto)                                                                                                    | <ul> <li>marcadores de capítulos num intervalo específico. Isto permite-lhe aceder rapidamente a um ponto específico da gravação.</li> <li>{ Off } (Desligar) - Nenhum marcador de capítulo é introduzido na gravação.</li> <li>{ <u>On</u> } (Ligar) - Os marcadores de capítulo são introduzidos durante a gravação a cada intervalo de cinco minutos.</li> </ul>                                                                                                    |                                                                                                    |                                                                                                    |                                                                                                    |                                                                                                    |
|                                                                                                    |                                                                                                    |                                                                                                    |                                                                                                    |                                                                                                    |                                                                                                    |
| SAT Record (Gravação SAT)                                                                                                    | Esta funcionalidade apenas esta<br>Satélite ou outros dispositivos<br>consulte a página 95 para mais<br>{ <u>Off</u> } (Desligar) — Deslig<br>{ <b>EXT2</b> } — Permit<br>quando                                                                                                    | á disponível se<br>à tomada sca<br>informações.<br>a a função.<br>te que este gr<br>o um sinal é r                                                                                                    | e tiver ligado<br>rt EXT 2 AU<br>avador inicie<br>ecebido do d                                                                                                    | um Receptor<br>JX-I/O deste<br>e termine a g<br>dispositivo liga                                                                                                    | r de<br>gravador,<br>gravação<br>ado.                                                                                                 |
| Dual Language (Líng. dupla)                                                                                                    | Selecciona o idioma de gravação a ser utilizado para os programas de televisão<br>que são transmitidos com idiomas áudio adicionais. Por exemplo, se um<br>programa estiver disponível em inglês e espanhol, e o espanhol for a opção de<br>idioma adicional.<br>{ <u>Language 1</u> (Língua 1)- Idioma de transmissão original.<br>{ Language II ) (Língua 2) - Idioma áudio adicional.                                                                                                    |                                                                                                    |                                                                                                    |                                                                                                    |                                                                                                    |

## Gravar no disco rígido

#### IMPORTANTE! Imagens não graváveis

As imagens protegidas contra cópia não podem ser reproduzidas a partir da unidade de disco rígido nem copiadas para um DVD gravável.

#### Gravar programas de televisão

Siga as instruções seguintes para gravar os programas de televisão na unidade de disco rígido, onde pode guardar para futuras apresentações e cópias para DVD gravável, se necessário.

- Prima a tecla i no telecomando para ver a barra de vídeo Time Shift.
- Utilize as teclas I < / >> I para procurar o início da cena na memória temporária da unidade de disco rígido onde pretende começar a gravar, depois prima PAUSE II.
- Prima REC 

   no telecomando.
   A barra de vídeo muda o campo de entrada do tempo de gravação.

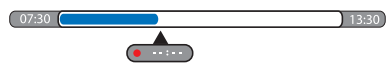

- Prima repetidamente REC para aumentar o tempo de gravação em increcimentos de 30 minutos, até um máximo de seis horas.
- Em alternativa, pode utilizar o teclado umérico de 0-9, no telecomando, para introduzir o tempo de gravação.
   > Uma marca vermelha ficará visível na barra de vídeo para indicar a gravação marcada.
- 6 Prima PLAY ► para prosseguir com a reprodução.
- Para interromper a gravação antes do final programado, prima STOP 
  ou desligue o gravador.
- Para eliminar a gravação, prima CLEAR.

# Função simultânea de gravação e reprodução

Enquanto a gravação de um programa de televisão no disco rígido estiver em progresso, pode reproduzir um título gravado anteriormente no disco rígido, ou reproduzir um disco de vídeo DVD, ou assistir à reprodução de outro dispositivo ligado.

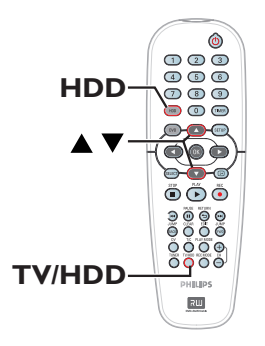

Reprodução da unidade de disco rígido

Prima HDD, depois utilize as teclas veleccionar um título no menu de conteúdo do disco rígido e prima OK para iniciar a reprodução.

#### Reprodução do DVD

 Prima OPEN CLOSE no painel frontal do gravador e introduza um disco para iniciar a reprodução.

#### Reprodução de outro dispositivo

Apenas é possível se este gravador estiver ligado ao televisor através da tomada EXTI TO TV-I/O.

 Prima TV/HDD para ver a imagem do dispositivo que está ligado à tomada EXT2 AUX-I/O deste gravador.

#### SUGESTÕES:

Assistir a outros programas de televisão

Se não existir mais nenhum dispositivo ligado à tomada EXT2 AUX-I/O, premindo **TV/HDD** passa para o modo de televisão.

 Utilize o botão de canal para cima/para baixo para seleccionar um canal de televisão diferente.

#### Sugestão:

 Lembre-se de colocar novamente o televisor no canal da entrada de vídeo se quiser assistir a um canal de televisão através do gravador ou reproduzir o disco gravado.

#### Gravação automática a partir de um Receptor de Satélite

Esta funcionalidade apenas é aplicável para o Receptor de Satélite (ou outros dispositivos semelhantes) que está ligado à tomada scart EXT2 AUX-I/O deste gravador. Além disso, o Receptor de Satélite tem de possuir uma função de temporizador que possa controlar a função de gravação deste gravador.

Português

- Certifique-se de que o modo { Sat Record } (Gravação SAT) da definição de gravação está definido para { EXT2 }, consulte a página 93.
- Utilize a função de programação temporizada do Receptor de Satélite para programar a gravação (consulte o manual do utilizador do Receptor de Satélite).
- Deixe o gravador e o Receptor de Satélite no modo standby para a gravação.
   O gravador começa a gravar quando detecta um sinal do Receptor de Satélite.

#### Sugestão:

 As gravações temporizadas do gravador têm prioridade sobre a gravação automática de satélite. A gravação automática de satélite pára se a gravação temporizada do gravador estiver prestes a começar.

## Gravar no disco rígido (cont.)

# Gravar a partir de uma câmara de vídeo DV

Utilizando esta funcionalidade, pode gravar directamente a partir de uma câmara de vídeo DV para a unidade de disco rígido, onde pode editar facilmente as imagens e copiar para um DVD gravável, se necessário.

#### **IMPORTANTE!**

Antes de começar a gravação da câmara de vídeo, marque o conteúdo da memória temporária da unidade de disco rígido que pretende gravar.

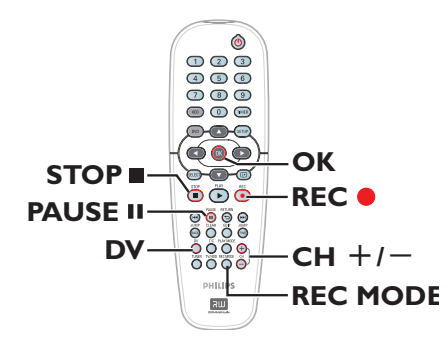

- Ligue a câmara de vídeo DV à tomada DV IN no painel frontal deste gravador (consulte a página 86).
- Encontre a posição no câmara de vídeo DV onde pretende começar a gravar e coloque a câmara de vídeo no modo de pausa.
- 3 Ligue o televisor no número de programa correcto do gravador (p. ex., 'EXT', '0', 'AV').
- 4 Ligue o gravador e prima DV no telecomando.

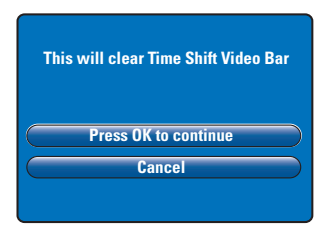

Uma mensagem de aviso aparece no ecrã. Seleccione { Press OK to continue } (OK para continuar) no menu e prima OK para confirmar.

Todo o conteúdo da memória temporária da unidade de disco rígido será apagado excepto o conteúdo 'marcado' (a vermelho).

- Seleccione { Cancel } (Cancelar) no menu para abortar a operação da gravação da câmara de vídeo.
- Prima REC MODE para seleccionar um modo de gravação apropriado, consulte a página 93 para mais informações.
- Prima REC 
   para iniciar a gravação e prima o botão PLAY na câmara de vídeo DV para iniciar a reprodução.
- Para fazer uma pausa na gravação, prima
   PAUSE II.

Para continuar a gravar, prima **REC** ●. → Um novo marcador de capítulo é criado depois de a gravação recomeçar.

- 🛽 Para parar a gravação, prima STOP 🔳.
- Para terminar a operação da câmara de vídeo, prima novamente DV.

#### Sugestão:

 As gravações agendadas não serão levadas a cabo enquanto o gravador estiver no modo de funcionamento da câmara de vídeo.

SUGESTÕES: Defina o modo de gravação apropriado para a gravação na unidade de disco rígido, o mesmo modo de gravação será utilizado para gravações da unidade de disco rígido para um DVD gravável, consulte a página 93.

uguês

## Gravar no disco rígido (cont.)

#### Gravar de um dispositivo externo (câmara de vídeo/ videogravador/leitor de DVD)

Pode gravar a partir de um dispositivo externo ligado à entrada deste gravador.

Material protegido contra cópia não pode ser gravado neste gravador.

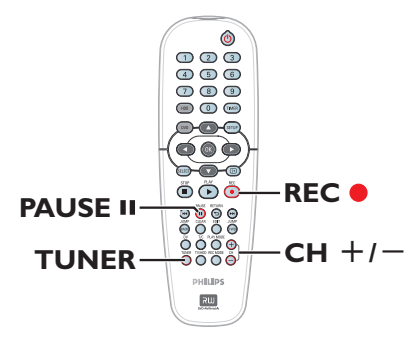

- Ligue o dispositivo externo a este gravador (consulte a página 84, 87).
- Ligue o televisor no número de programa correcto do gravador (p. ex., 'EXT', '0', 'AV').
- Prima STANDBY-ON () para ligar o gravador.

Se não aparecer nenhum programa de televisão no ecrã, prima TUNER no telecomando.

- - → { EXT 2 }: Tomada scart EXT 2 AUX-I/O no painel posterior.

→ { CAM I }: Tomada VIDEO no painel frontal.

→ { CAM 2 }: Tomada S-VIDEO no painel frontal.

- S Prima REC ●, depois utilize o teclado numérico 0-9 no telecomando para introduzir o tempo de gravação total.
   → Pode também premir repetidamente REC ● para aumentar o tempo de gravação em incrementos de 30 minutos.
- lnicie a reprodução do dispositivo ligado.
- 🕖 Para parar a gravação, prima STOP 🔳.

#### Sobre a gravação temporizada

Utilize a gravação temporizada para começar e parar uma gravação automaticamente numa data/hora posterior. Este gravador sintoniza o canal de programa correcto e começa a gravação na hora especificada.

Com este gravador, pode programar até <u>8 gravações</u> de cada vez. Durante a gravação temporizada, não é possível mudar o canal do gravador.

## Para fazer uma gravação temporizada, o seu gravador necessita de saber:

- A data em que pretende efectuar a gravação.
- A fonte de entrada da gravação.
- A hora de início e fim da gravação.

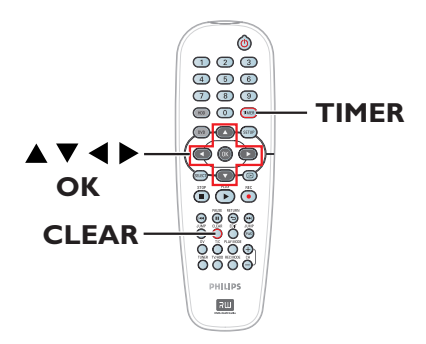

#### Sobre o 'VPS/PDC'

'VPS' (Video Programming System) ou 'PDC' (Programme Delivery Control) são utilizados para controlar o início e a duração das gravações de canais de televisão. Se um programa de televisão começar mais cedo ou terminar mais tarde que o previsto, este gravador liga-se e desliga-se no momento certo.

VPS/PDC destina-se a gravar o programa completo. Para programar uma hora inferior/ superior à hora de emissão VPS/PDC, deve desactivar o modo VPS/PDC.

#### Gravação temporizada (SHOWVIEW<sup>®</sup> System)

Este é um sistema de programação temporizada simples. Para utilizar o sistema, introduza o número de programação SHOWVIEW® associado ao programa de televisão pretendido. Pode encontrar esse número numa revista de programação televisiva.

Todas as informações necessárias a este gravador para programação estão contidas no número de programação.

- Ligue o televisor no número de programa correcto do gravador (p. ex., 'EXT', '0', 'AV').
- Ligue o gravador e prima TIMER no telecomando.
  - ➔ O menu do temporizador aparece.

|           |                     | TIMER |
|-----------|---------------------|-------|
| $\square$ | ShowView System     |       |
|           | Timer Setup         |       |
|           | Timer List          |       |
|           | To EXIT, Press TIME | R     |

 Seleccione { SHOWVIEW® System } (SHOWVIEW) no menu e prima OK.
 O menu de entrada do SHOWVIEW® aparece.

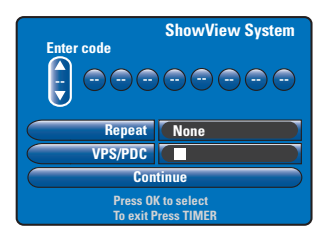

## Gravar no disco rígido (cont.)

 Utilize o teclado numérico 0-9 para introduzir o número de programação SHOWVIEW®.
 (p. ex.: 5-312-4 ou 5.312 4, digite '53124').

→ Utilize as teclas < ▶ para avançar para o campo de entrada anterior/seguinte.</p>

- 6 As predefinições de gravação para o modo de gravação, repetição de gravação e VPS/PDC são utilizadas. Para fazer alterações, avance para o título respectivo do menu.
- Prima CLEAR no telecomando para limpar a entrada SHOWVIEW®.

#### { Repeat } (Repetir)

Prima **OK**, depois utilize as teclas ▲▼ para seleccionar a definição de repetição de gravação (None (Nenhum), Mo~Fr (Sg-sx), Weekly (Semanal)) e prima novamente **OK** para confirmar.

#### { VPS/PDC } (VPS/PDC)

Prima **OK** para activar ( 1 → ) ou desactivar ( □) a definição VPS/PDC, consulte a página 98 para mais informações.

Oepois de concluído, seleccione { Continue } (Continuar) no menu e prima OK.

➔ Aparece a configuração do temporizador.

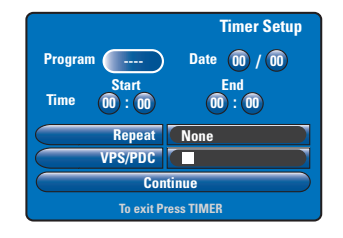

- Se a informação estiver correcta, seleccione { Continue } (Continuar) no menu e prima OK.
- Caso contrário, avance para o campo respectivo e altere manualmente a informação do programa do temporizador.

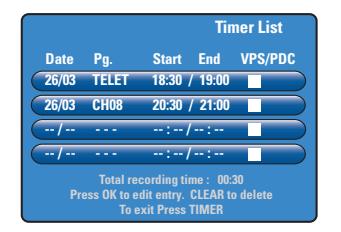

 Prima TIMER para confirmar e sair do menu.
 O ícone 'TIMER' acende-se no visor se estiver definida uma gravação temporizada.
 Se o gravador não estiver no modo de standby, aparece uma mensagem de notificação antes de a gravação temporizada começar. Se ignorar a mensagem, a gravação temporizada começa, a menos que tenha mudado para o respectivo canal.

## Gravar no disco rígido (cont.)

# Gravação temporizada (manualmente)

- Ligue o televisor no número de programa correcto do gravador (p. ex., 'EXT', '0', 'AV').
- Ligue o gravador e prima TIMER no telecomando.

➔ O menu do temporizador aparece.

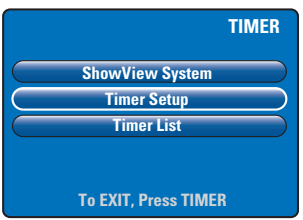

- Seleccione { Timer Setup } (Temporiz) no menu e prima OK.
  - → A configuração do temporizador aparece.

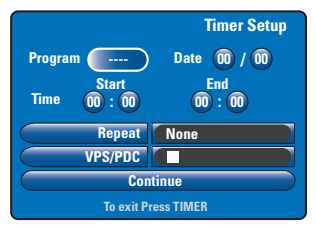

④ Utilize as teclas ▲▼ ou o teclado numérico 0-9 para seleccionar ou introduzir as informações de gravação.

→ Utilize as teclas ◀ ► para avançar para o campo de entrada anterior/seguinte.

#### { Programme } (Canais)

Seleccione o canal de televisão ou a entrada externa correcta (EXTI, EXT2, CAMI ou CAM2) se quiser fazer a gravação a partir de um dispositivo externo ligado.

{ **Date** } (Data) Introduza a data da gravação (Day/Month (Dia/Mês)).

{ **Time-Start** } (Tempo-Ínic.) Introduza a hora inicial da gravação (horas : minutos).

#### { Time-End} (Tempo-Fim)

Introduza a hora final da gravação (horas : minutos).

#### { Repeat } (Repetir)

Prima **OK**, depois utilize as teclas ▲▼ para seleccionar a definição de repetição de gravação (None (Nenhum), Mo~Fr (Sg-sx), Weekly (Semanal)).

#### { VPS/PDC } (VPS/PDC)

Prima **OK** para activar (**I**) ou desactivar (**I**) a definição VPS/PDC, consulte a página 98 para mais informações.

 Depois de concluído, seleccione { Continue } (Continuar) no menu e prima OK.
 A lista do temporizador aparece.

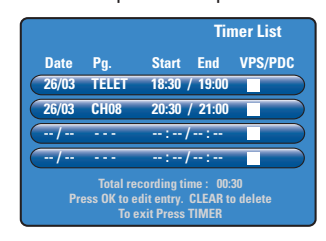

 Prima TIMER para confirmar e sair do menu.
 O ícone 'TIMER' acende-se no visor se estiver definida uma gravação temporizada.
 Se o gravador não estiver no modo de standby, aparece uma mensagem de notificação antes de a gravação temporizada começar. Se ignorar a mensagem, a gravação temporizada começa, a menos que tenha mudado para o respectivo canal.

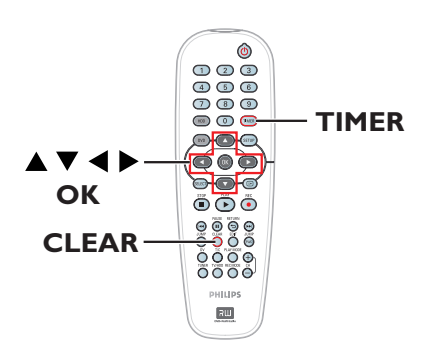

- Ligue o televisor no número de programa correcto do gravador (p. ex., 'EXT', '0', 'AV').
- 2 Ligue o gravador e prima TIMER no telecomando.
  - → O menu do temporizador aparece.

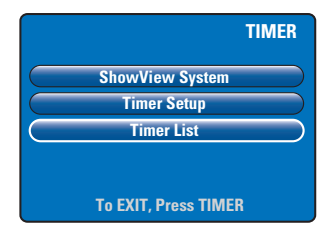

- Seleccione { Timer List } (Lista Timer) no menu e prima OK.
  - → A lista do temporizador aparece.

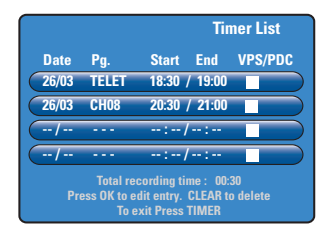

d Utilize as teclas ▲▼ para seleccionar um programa do temporizador que pretenda eliminar/alterar.

SUGESTÕES: Defina o modo de gravação apropriado para a gravação na unidade de disco rígido, o mesmo modo de gravação será utilizado para gravações da unidade de disco rígido para um DVD gravável, consulte a página 93.

## Gravar no disco rígido (cont.)

- Para alterar a entrada do temporizador, prima OK para regressar ao menu de entrada.
- Para cancelar a programação do temporizador, prima CLEAR.
- Quando temrinar, prima TIMER para confirmar e sair do menu.

## Gravar num disco gravável DVD

#### **IMPORTANTE!**

- Apenas pode copiar os títulos gravados na unidade de disco rígido deste gravador para um disco DVD gravável. A gravação directa de programas de televisão ou fonte de entrada externa para um disco DVD gravável não é possível.

 Filmes e Vídeo DVD protegidos contra cópia (Uma Cópia ou Nenhuma Cópia) não podem ser copiados para a unidade de disco rígido.

#### Sobre copiar

Utilize a funcionalidade de cópia directa para copiar um título gravado da HDD (unidade de disco rígido) para um disco gravável DVD.

A velocidade da cópia do disco rígido para um DVD gravável depende do modo de gravação das gravações da HDD. Não é possível alterar o modo de gravação para o processo de cópia. Sendo assim, é importante que escolha o modo de gravação apropriado quando configurar a gravação para a unidade de disco rígido.

O processo de cópia é feito a uma velocidade mais alra do que a gravação.

Unidade de disco rígido  $\rightarrow$  DVD gravável

| Modo de Gravação HDD            | Horas de gravação podem ser<br>guardadas num DVD±R/±RW<br>de 4,7 GB |  |
|---------------------------------|---------------------------------------------------------------------|--|
| HQ (alta qualidade)             | 1                                                                   |  |
| SP (reprodução padrão)          | 2                                                                   |  |
| SPP (reprodução padrão mais)    | 2.5                                                                 |  |
| LP (reprodução prolongada)      | 3                                                                   |  |
| EP (reprodução aumentada)       | 4                                                                   |  |
| SLP (reprodução super longa)    | 6                                                                   |  |
| SEP (reprodução super alargada) | 8                                                                   |  |

As seguintes informações serão guardadas no disco:

- Modo de gravação
- Título/nome da gravação
- Data e hora da gravação
- Imagem de índice do título

#### Discos para gravação

Pode utilizar dois formatos diferentes de discos graváveis DVD com este gravador:

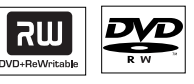

**DVD±RW** (DVD Regravável)

 Estes discos são regraváveis e podem ser utilizados em várias gravações, uma vez que os dados existentes são apagados.

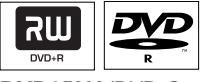

DVD±RW (DVD Gravável);

 Estes discos só podem ser gravados uma vez.
 Cada nova gravação é feita sempre no fim da gravação anterior, não apagando as gravações existentes.

 Pode editar os DVD±RW desde que não estejam finalizados.

 Pode também apagar gravações. No entanto, o espaço ocupado pelas gravações eliminadas não pode ser reocupado por uma gravação posterior.

 Para reproduzir um DVD±RW noutro leitor de DVD, este deve ser finalizado (consulte a página 117). Após executar este procedimento, não podem ser adicionados mais dados ao disco.

**SUGESTÕES:** Certifique-se de que existe espaço suficiente disponível no DVD gravável antes de gravar Tem de finalizar o DVD±RW antes de o reproduzir noutros leitores, consulte a página 117.

### Gravar num disco gravável DVD (cont.)

#### Gravar num DVD gravável

Pode escolher quaisquer gravações da unidade de disco rígido que quiser copiar para um disco gravável DVD. As capacidades de armazenamento do disco dependem do modo de gravação que foi seleccionado para as gravações na unidade de disco rígido, consulte a página 102.

#### Antes de começar...

Certifique-se de que não é levada a cabo qualquer outra gravação enquanto copia (p. ex., gravação temporizada).

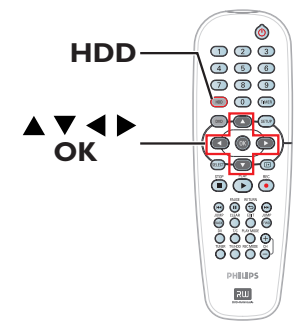

- Ligue o televisor no número de programa correcto do gravador (p. ex., 'EXT', '0', 'AV').
- Introduza um disco gravável DVD no gravador.

#### Ima HDD no telecomando.

A visão geral de todas as gravações da unidade de disco rígido aparece.

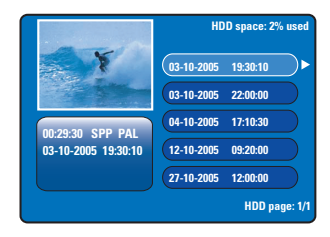

④ Utilize as teclas ▲▼ para seleccionar um título a copiar e prima ► para ver o menu de edição do título.

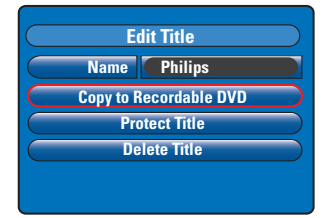

- Português
- S Prima ▼ para seleccionar { Copy to Recordable DVD } (Cop. DVD grav.) no menu e prima OK.

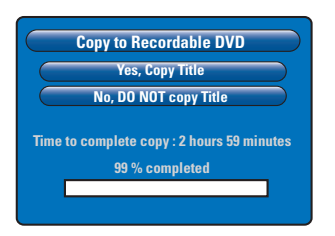

 Seleccione { Yes, Copy Title } (Copiar tít.) no menu e prima OK para avançar.
 Caso contrário, seleccione { No, DO NOT copy Title } (Não cop. tít.) e prima OK para sair.

Ao copiar as gravações da unidade de disco rígido, qualquer interrupção no processo pode conduzir a um disco corrompido.

 O gravador mudará para o modo de sintonizador enquanto copia e voltará novamente ao menu assim que a gravação tiver terminado.

→ Para verificar a progressão da cópia, prima
 i no telecomando.

Sugestões úteis:

 Em alguns casos poderá não ser possível adicionar uma nova gravação a um DVD gravável que contém gravações de outros gravadores de DVD.

Para editar as suas gravações no DVD gravável, consulte as páginas 115~119.

**SUGESTÕES:** Certifique-se de que existe espaço suficiente disponível no DVD gravável antes de gravar Tem de finalizar o DVD±RW antes de o reproduzir noutros leitores, consulte a página 117.

## Reproduzir a partir do disco rígido

#### Funcionamento básico

Cada gravação guardada no disco rígido é apresentada no browser da HDD com uma imagem de índice.

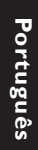

#### Prima HDD no telecomando.

➔ O menu de conteúdo da unidade de disco rígido aparece.

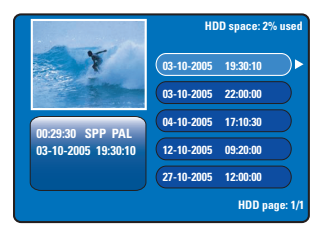

- ② Utilize as teclas ▲▼ para seleccionar um título e prima OK para começar a reprodução.
- Se tiver ocorrido uma falha de corrente durante o processo de gravação, surge { recovered title } (título recuperado) no menu de conteúdo da unidade de disco rígido.
- Ourante a reprodução, pode utilizar os seguintes botões do telecomando para aceder a funcionalidades de reprodução adicionais.

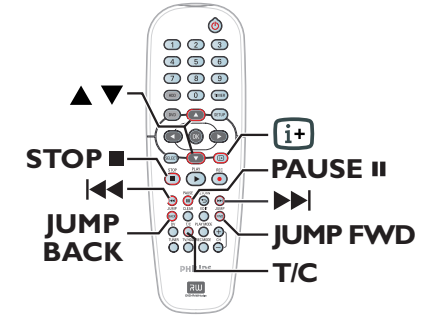

#### 

 salta para o início ou capítulo anterior/ seguinte.

 mantendo premido este botão para iniciar o retrocesso/avanço rápido, prima o botão novamente para aumentar a velocidade de procura (x4, x8, x16, x32).

 no modo de pausa, iniciar a reprodução em câmara lenta.

#### JUMP BACK/JUMP FWD

(SALTAR PARA TRÁS/SALTAR PARA A FRENTE)

- saltar para trás/para a frente em 30 segundos

#### PAUSE II (PAUSA II)

- ver uma imagem parada.

#### T/C

 acesso a várias funcionalidades de reprodução adicionais, consulte as páginas 109~111.

#### STOP ■ (PARAR ■)

- parar a reprodução.

#### SUGESTÕES: Prima HDD para sair do menu.

#### **Discos reproduzíveis**

Utilizando este gravador, pode reproduzir e gravar os seguintes discos:

#### Gravação e reprodução

DVD±RW (DVD Regravável); pode ser gravado vezes sem conta e apenas pode ser reproduzido quando a gravação foi feita no 'modo de vídeo'.

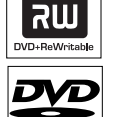

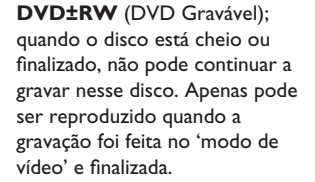

#### Apenas reprodução:

**DVD Video** (Digital Versatile Disc)

Audio CD (Compact Disc Digital Audio)

Video CD (Formatos 1.0, 1.1, 2.0)

Super Video CD

**CD-R** (CD gravável) Formato áudio/vídeo ou ficheiros MP3/JPEG.

**CD-RW** (CD regravável) Formato áudio/vídeo ou ficheiros MP3/JPEG.

| SUPER VIDEO |  |
|-------------|--|

'n IISIA

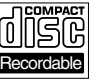

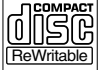

## Reprodução do disco

#### **IMPORTANTE!**

 Se aparecer o ícone de restrição Ø no ecrã do televisor quando premir um botão, significa que a função não está disponível no disco actual ou nesse momento.

 Os discos e leitores de DVD são concebidos com restrições regionais.
 Antes de reproduzir um disco, certifique-se de que o disco é da mesma região que o leitor.

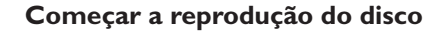

- Prima STANDBY-ON () para ligar o gravador.
- Prima OPEN CLOSE A no painel frontal do gravador.
- Pode também manter premido o botão
   STOP 

   no telecomando para abrir e fechar o tabuleiro do disco.
- Coloque cuidadosamente o disco no tabuleiro com a parte impressa voltada para cima e, em seguida, prima OPEN CLOSE ▲.
   Para discos de duas camadas, deixe o lado que pretende reproduzir virado para cima.
- Ligue o televisor no número de programa correcto do gravador (p. ex., 'EXT', '0', 'AV').
- 6 A reprodução deve começar automaticamente. Caso contrário, prima PLAY ►.
- Se aparecer a caixa de diálogo com o código PIN no televisor, significa que o bloqueio infantil/controlo parental foi activado para o disco introduzido, tem de introduzir o seu código de quatro dígitos (ver página 123).
- Para mais funcionalidades de reprodução, consulte as páginas 108~111.

SUGESTÕES: Alguns discos não podem ser reproduzidos neste gravador de DVD devido à configuração e às características do disco, ou ao estado da gravação e software de autoria utilizado.

## Reprodução do disco (cont.)

#### Reproduzir um disco de vídeo DVD

Geralmente, o disco DVD contém um menu do disco. Pode ter de fazer a sua selecção (p. ex., idioma das legendas ou de áudio) dentro do menu do disco.

Introduza um DVD.

Para aceder ao menu do disco
Prima DVD no telecomando.
Utilize o teclado numérico 0-9 para introduzir a selecção ou utilize as teclas ▲▼ para seleccionar uma opção de reprodução e prima OK para confirmar.

## Para seleccionar o capítulo/título anterior ou seguinte

- Durante a reprodução, prima T/C no telecomando. Seleccione { Title } (Título) ou { Chapter } (Chapter) no menu e introduza o número de título ou capítulo necessário.
- 2 Para parar a reprodução, prima STOP .

#### Reproduzir (Super) Video CD

Os (Super) Video CDs podem conter a funcionalidade 'PBC' (Controlo de leitura). Esta função permite-lhe reproduzir os Video CDs interactivamente, seguindo o menu no visor.

Introduza um (Super) Video CD.

#### Se o menu de índice do disco aparecer

- 2 Utilize o teclado numérico 0-9 para introduzir a selecção ou utilize as teclas ▲▼ para seleccionar uma opção de reprodução e prima OK para confirmar.
- Prima **RETURN** no telecomando para voltar ao menu anterior.
- 8 Para parar a reprodução, prima STOP .

#### Reproduzir um disco gravável DVD

- Introduza um disco gravável DVD.
   → Aparece o ecrã de Imagem do Índice.
- ② Utilize as teclas ▲▼ para seleccionar um título a reproduzir, depois prima PLAY ►.
- 8 Para parar a reprodução, prima STOP .

#### Sugestão:

 Se aparecer a mensagem 'EMPTY DISC' no painel do visor, significa que o disco não tem nada gravado.

#### Reproduzir um CD MP3

Os ficheiros MP3 (MPEG I Audio Layer-3) são ficheiros de música altamente comprimidos. Podem conter quase 10 vezes mais dados (música, imagens) num único CD-ROM do que um CD normal.

- Introduza um CD MP3.
- Prima T/C no telecomando, seleccione { Album } (Álbum) ou { Track } (Faixa) no menu e prima repetidamente > para seleccionar o número do álbum e/ou o número da faixa a reproduzir.
- Ourante a reprodução, pode premir I / >> para seleccionar a faixa seguinte/anterior.
- 4 Para parar a reprodução, prima STOP .

#### Sugestões úteis:

 Só será reproduzida a primeira sessão de um CD multisessões.

 Será também apresentada mais informação sobre o álbum, a faixa e o artista no televisor, se a mesma estiver contida na identificação ID.
 Este gravador não suporta o formato áudio

MP3PRO.

SUGESTÕES: Alguns discos não podem ser reproduzidos neste gravador de DVD devido à configuração e às características do disco, ou ao estado da gravação e software de autoria utilizado.

#### Reproduzir um disco de imagens (apresentação de slides)

Pode visualizar imagens JPEG no conjunto seleccionado, uma após a outra e automaticamente, em intervalos ajustáveis.

Introduza um disco de imagens JPEG (CD, DVD±RW, DVD±RW).

➔ Aparece o menu de miniaturas das fotografias com as primeiras nove imagens da pasta de conjunto seleccionada.

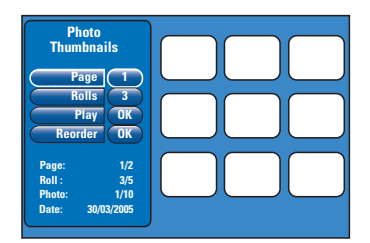

2 Utilize as teclas ▲▼ para seleccionar as opções seguintes.

#### { Page } (Página)

Utilize o **teclado numérico 0-9** para introduzir o número de página, até 99 páginas podem ser visualizadas. As imagens miniatura mudam de forma correspondente.

#### { Rolls } (Rolos)

Utilize o **teclado numérico 0-9** para introduzir o número de pasta de conjunto, até 99 pastas podem ser visualizadas.

#### { **Play** } (Ler)

Seleccione esta opção e prima **OK** no telecomando para iniciar a reprodução da apresentação de slides.

#### { Reorder } (Reordenar)

Reorganize a posição das fotografias para criar a ordem de reprodução da apresentação de slides pretendida. Seleccione esta opção e prima **OK** para entrar na área de visualização das miniaturas.

Seleccione uma fotografia a mover e prima **OK**, uma barra verde aparece do lado esquerdo da fotografia. Mova para a posição pretendida e prima novamente **OK** para introduzir a fotografia antes da posição.

Para cancelar a acção, prima **STOP ■**. Para regressar ao menu das miniaturas, prima **∢**.

### Reprodução do disco (cont.)

- Ourante a reprodução da apresentação de slides, pode premir T/C no telecomando para editar a fopografia apresentada. Contudo, as alterações não podem ser guardadas na unidade de disco rígido ou no disco.

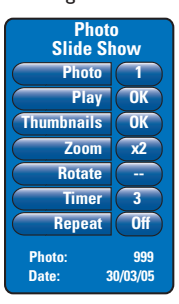

#### { Photo } (Foto)

Apresenta o número actual das fotografias, até 999 ficheiros são visíveis.

#### { Play } (Ler)

Seleccione esta opção e prima **OK** no telecomando para iniciar a reprodução da apresentação de slides.

#### { Thumbnails } (Thumbnails)

Seleccione esta opção e prima **OK** para regressar ao menu das miniaturas das fotografias.

#### { **Zoom** } (Zoom)

Seleccione esta opção e prima **OK** para aumentar a imagem, alterando o factor de zoom (x1, x2, x4, x8). Utilize as teclas **◄ ▶▲▼** para navegar na imagem aumentada.

#### { Rotate } (Rodar)

Seleccione esta opção e prima **OK** para mudar a orientação da imagem.

#### { **Timer** } (Temporiz)

Seleccione esta opção e prima **OK** para alterar o intervalo da apresentação de slides de I para 99 segundos.

#### { Repeat } (Repetir)

Seleccione esta opção para activar/desactivar o modo de repetição da reprodução.

4 Para parar a reprodução, prima STOP .

SUGESTÕES: Alguns discos não podem ser reproduzidos neste gravador de DVD devido à configuração e às características do disco, ou ao estado da gravação e software de autoria utilizado.

## Funções de reprodução adicionais

#### Avancar/retroceder

Pode avancar ou retroceder rapidamente num disco durante a reprodução e seleccionar a velocidade de procura pretendida.

- - Durante a reprodução, mantenha premido I≪ (retroceder) ou ►►I (avançar) até que a barra de estado da velocidade de procura apareça no televisor. ➔ O som é cortado.
  - 2 Prima  $| \langle \langle (retroceder) \rangle \rangle$  (avancar) repetidamente para navegar pelas diferentes velocidades de procura (4X, 8X, 16X, 32X).
  - 8 Para retomar a reprodução normal, prima PLAY .

#### Utilizar as opcões do Modo de Reprodução

O botão Modo de Reprodução do telecomando proporciona as opções para a repetição da reprodução, a reprodução aleatória e o modo de varrimento.

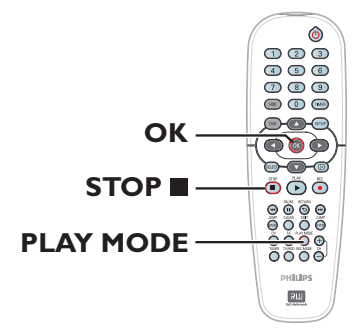

- Durante a reprodução do disco, prima repetidamente PLAY MODE no telecomando para alternar entre:
  - → Repetir capítulo (apenas para DVD, DVD±RW/+RW)
  - Repetir título/faixa
  - → Repetir disco (apenas DVD, CD)
  - ➔ Repetir A-B
  - Misturar
  - → Varrer
- Para interromper o modo de reprodução, prima **STOP** no telecomando ou prima PLAY MODE até o visor ficar em branco na caixa de estado.

{ **Repeat Chapter** } (Repetir capítulo) Seleccione esta opção para repetir a reprodução do capítulo actual (apenas para DVD, DVD±RW/+RW).

**Repeat Track/Title** } (Repetir faixa/título) Seleccione esta opção para repetir a reprodução da faixa/título actual.

#### { **Repeat Disc** } (Repetir disco) Seleccione esta opção para repetir a reprodução do disco inteiro (apenas DVD, CD).

#### Repeat A-B } (Repetir A-B)

Seleccione esta opção para repetir a reprodução de um segmento específico dentro de um título/capítulo/faixa. Prima **OK** para marcar o início e o fim do segmento que pretende repetir.

{ **Shuffle** } (Shuffle) Seleccione esta opção para reproduzir aleatoriamente todas as faixas do disco (apenas para DVD, MP3 e Audio CD).

#### { Scan } (Scan)

Seleccione esta opção para reproduzir os primeiros 10 segundos de cada capítulo/faixa.

SUGESTÕES: Alguns discos não podem ser reproduzidos neste gravador de DVD devido à configuração e às características do disco, ou ao estado da gravação e software de autoria utilizado.

## Funções de reprodução adicionais (cont.)

#### Utilizar as opções T/C

Pode ter um rápido acesso a várias funcionalidades de reprodução adicionais utilizando o menu de ferramentas T/C.

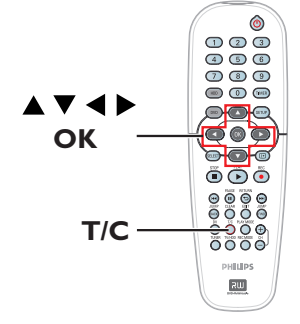

Durante a reprodução, prima T/C no telecomando.

➔ As opções do menu T/C podem ser ligeiramente diferentes consoante a situação e o tipo de disco.

| T/C Tools      |  |
|----------------|--|
| Title 99       |  |
| Chapter 99     |  |
| Zoom OK        |  |
| Angle 9        |  |
| Slow x8        |  |
| Step OK        |  |
| Search OK      |  |
| Audio EN       |  |
| Subtitles EN   |  |
| Sound Surround |  |

② Utilize as teclas ▲▼ para seleccionar uma opção do menu.

➔ Instruções e explicação das opções são fornecidas nas páginas seguintes.

Se a selecção no menu estiver a cinzento, isso significa que a funcionalidade não está disponível ou que não é possível alterar no estado actual.

Para sair, prima SETUP.

→ Caso contrário, o menu T/C fecha-se automaticamente após alguns segundos.

#### Seleccionar um título/capítulo

- Durante a reprodução, prima T/C no telecomando.
   → Aparece o menu T/C.
- ② Utilize as teclas ▲▼ para seleccionar { Title } (Título) ou { Chapter } (Capítulo), depois utilize o teclado numérico 0-9 para introduzir o número do título ou do capítulo.

Português

Aumentar o zoom

Esta opção serve para aumentar a imagem no ecrã do televisor e navegar pela imagem.

- Durante a reprodução, prima T/C no telecomando.
   → Aparece o menu T/C.
- ② Utilize as teclas ▲▼ para seleccionar { Zoom } (Zoom) e prima OK no telecomando para entrar no modo de ampliação.
- Prima repetidamente OK para alternar entre o factor de zoom suportado (x1, x1.3, x2, x4).

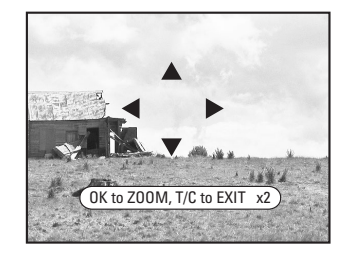

- Utilize as teclas ◀ ►▲▼ para navegar na imagem aumentada.
- 6 Para voltar ao visor normal, prima repetidamente OK até aparecer "x1".

SUGESTÕES: As características de funcionamento aqui descritas podem não estar acessíveis em alguns discos. Consulte sempre as instruções fornecidas com os discos.

## Funções de reprodução adicionais (cont.)

#### Alterar os ângulos da câmara

Esta opção está apenas disponível em DVD com sequências gravadas em diferentes ângulos da câmara. Este procedimento permite ver a imagem a partir de ângulos diferentes.

- Durante a reprodução, prima T/C no telecomando.
   Aparece o menu T/C.
- 2 Utilize as teclas ▲▼ para seleccionar { Angle } (Ângulo) e prima OK para aceder às suas opções.

Aparecem os ângulos de câmara disponíveis para selecção.

③ Utilize as teclas ▲▼ para seleccionar o ângulo da câmara que pretende utilizar e, em seguida, prima OK para confirmar.

Mudar para a reprodução em câmara lentaMudar para a reprodução em câmara lenta

Pode seleccionar a velocidade de reprodução para os vários modos de câmara lenta disponíveis.

- Durante a reprodução, prima T/C no telecomando.
   → Aparece o menu T/C.
- ② Utilize as teclas ▲▼ para seleccionar { Slow } (Lento) e utilize as teclas ◀ ► para seleccionar a velocidade pretendida.

ΟU

- Durante a reprodução, prima PAUSE II para fazer uma pausa na reprodução e visualizar uma imagem fixa.
- 2 Mantenha premido I◄ (retroceder) ou ►►I (avançar) para iniciar a reprodução em câmara lenta para trás ou para a frente.
   → Prima repetidamente I◄ ou ►►I para alternar entre as diferentes velocidades de câmara lenta (-1/8, -1/4, -1/2, 1/8, 1/4 ou 1/2).
- Para retomar a reprodução normal, prima PLAY .

#### Mudar para reprodução gradual

Esta opção permite-lhe reproduzir imagem a imagem.

- Durante a reprodução, prima T/C no telecomando.
   → Aparece o menu T/C.
- ② Utilize as teclas ▲▼ para seleccionar { Step } (Passo) e prima repetidamente as teclas ◀ ▶ para iniciar a reprodução gradual para trás ou para a frente.

#### Procurar por hora

Esta opção permite saltar para um ponto específico do disco actual.

Durante a reprodução, prima T/C no telecomando.

➔ Aparece o menu T/C.

- 2 Utilize as teclas ▲▼ para seleccionar { Search } (Procurar) e prima OK para ver o campo da hora.
  - ➔ A reprodução é interrompida.

→ Aqui pode ver o tempo de reprodução decorrido do disco actual (horas : minutos).

 Utilize o teclado numérico 0-9 para introduzir a hora em que a reprodução deve começar e prima OK para confirmar.
 A reprodução salta para a hora seleccionada.

SUGESTÕES: As características de funcionamento aqui descritas podem não estar acessíveis em alguns discos. Consulte sempre as instruções fornecidas com os discos.

#### Alterar o idioma da faixa de áudio

Este procedimento é apenas aplicável a DVDs com som em vários idiomas, ou VCDs com vários canais de áudio.

- Durante a reprodução, prima T/C no telecomando.
   → Aparece o menu T/C.
- 2 Utilize as teclas ▲▼ para seleccionar { Audio } (Áudio) e utilize as teclas ◀ ▶ para seleccionar o idioma áudio disponível.
   → Os idiomas podem ser numerados ou abreviados, como "en" para inglês.
   → Para VCD, alterna entre LL, LR ou RR, pelo que o som é ouvido do canal esquerdo, ambos os canais ou canal direito, respectivamente.

#### Sugestão:

 Alguns DVD permitem efectuar alterações ao idioma da faixa apenas através do menu do disco. Para aceder ao Menu do Disco, prima DVD no telecomando.

#### Alterar o idioma das legendas

Este procedimento é apenas aplicável em DVD com vários idiomas de legendas, podendo alterar o idioma durante a reprodução de um DVD.

- Durante a reprodução, prima T/C no telecomando.
   → Aparece o menu T/C.
- 2 Utilize as teclas ▲▼ para seleccionar
   { Subtitle } (Legenda) e utilize as teclas ◀▶
   para seleccionar o idioma de legendas disponível.
   → Os idiomas podem ser numerados ou
   abreviados, como "en" para inglês.

#### Sugestão:

 Alguns DVDs permitem efectuar alterações no idioma das legendas apenas através do menu do DVD. Para aceder ao menu do disco, prima DVD no telecomando.

#### Seleccionar o modo de som

Esta operação apenas funciona nos discos gravados com vários modos de som (p. ex., surround digital).

- Durante a reprodução, prima T/C no telecomando.
   → Aparece o menu T/C.
- ② Utilize as teclas ▲▼ para seleccionar { Sound } (Som) e prima OK para aceder às suas opções.
- 3 Utilize as teclas ◀ ► para seleccionar { Stereo } (Estéreo) ou { Surround } (Surround) e prima OK para confirmar.

**SUGESTÕES:** As características de funcionamento aqui descritas podem não estar acessíveis em alguns discos. Consulte sempre as instruções fornecidas com os discos.

## Editar gravações - Unidade de disco rígido

# Utilizar o menu de edição do título do disco rígido

No menu de edição do título da HDD, pode alterar o nome do título, definir a protecção do título, eliminar o título ou copiar o título para um DVD gravável.

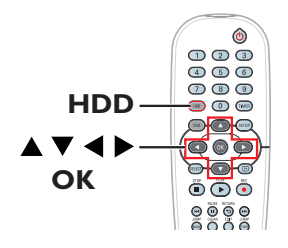

Prima HDD no telecomando.

 O menu de conteúdo da unidade de disco rígido aparece.

|                     | HDD space: 2% us    |
|---------------------|---------------------|
| Y                   | 03-10-2005 19:30:10 |
| - Alexandre         | 03-10-2005 22:00:00 |
|                     | 04-10-2005 17:10:30 |
| 03-10-2005 19:30:10 | 12-10-2005 09:20:00 |
|                     | 27-10-2005 12:00:00 |
|                     | HDD page:           |

2 Utilize as teclas ▲▼ para seleccionar um título e prima ▶ para ver o menu de edição do título da unidade de disco rígido.

| Edit Title             |  |
|------------------------|--|
| Name Philips           |  |
| Copy to Recordable DVD |  |
| Protect Title          |  |
| Delete Title           |  |
|                        |  |
|                        |  |

- 3 Utilize as teclas ▲▼ para aceder às diferentes opções do menu e prima OK para seleccionar.
   → Instruções e explicação das opções são fornecidas nas páginas seguintes.
- 4 Para sair do menu de edição do título da unidade de disco rígido, prima ◀.

#### Alterar o nome do título

Alguns canais de televisão transmitem o nome do programa. Neste caso, o nome do programa é memorizado automaticamente ao gravar no disco rígido. Caso contrário, apenas o número de programa e a data/hora da gravação serão guardados como nome do título.

- No menu de edição do título da unidade de disco rígido, seleccione { Name } (Nome) e prima OK.
- 2 Utilize as teclas ▲▼ para alterar o carácter/ número.
   → Utilize as teclas ◀► para avançar para o campo anterior ou seguinte.
- Para alternar entre caracteres maiúsculos e minúsculos, prima SELECT no telecomando.
- Para eliminar o carácter/número, prima CLEAR no telecomando.

#### Proteger o título (gravação)

Pode proteger o título para evitar que a gravação seja acidentalmente apagada ou editada.

 No menu de edição do título da unidade de disco rígido, seleccione { Protect Title } (Prot. tít) e prima OK.

## Para remover a funcionalidade de protecção

- No menu de conteúdo da unidade de disco rígido, seleccione o título e prima > no telecomando.
- Seleccione { Unprotect Title } (Desprot. tít.) no menu e prima OK.

SUGESTÕES: Não pode fazer mais edições num título protegido. Prima ┥ para regressar ao item do menu anterior. Prima HDD para sair do menu.

#### Eliminar um título do disco rígido

Se o espaço na unidade de disco rígido (HDD) estiver cheio, tem de eliminar alguns títulos do disco rígido de forma a dar espaço para novas gravações.

- Utilize as teclas Utilize as teclas
   Technic CLEAR no telecomando.
- No menu de edição do título da unidade de disco rígido, seleccione { Delete Title } (Eliminar título) e prima OK.
   Aparece uma mensagem de aviso.
- Seleccione { OK to Erase Title } (OK para apagar título) e prima OK no telecomando para avançar.

→ Caso contrário, seleccione { Cancel } (Cancelar) e prima OK para abortar.

#### Nota:

Para { Copy to Recordable DVD } (Cop. DVD grav.), consulte a página 102.

# Utilizar o menu de edição de cena do disco rígido

Depois de efectuar a gravação, este gravador permite editar o conteúdo de vídeo. Pode introduzir/eliminar marcadores de capítulos ou ocultar cenas indesejadas.

Quando reproduzir uma gravação no modo de

edição de vídeo, a gravação completa é reproduzida, incluindo as cenas ocultas.

Português

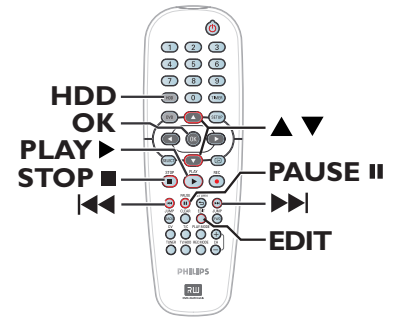

### Prima HDD no telecomando. O menu de conteúdo da unidade de disco rígido aparece.

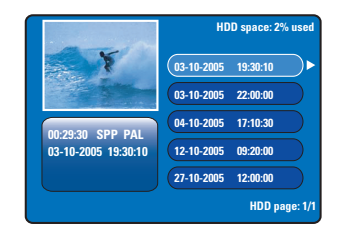

② Utilize as teclas ▲▼ para seleccionar um título e prima PLAY ► para começar a reprodução.

SUGESTÕES: Não pode fazer mais edições num título protegido. Prima  $\blacktriangleleft$  para regressar ao item do menu anterior. Prima HDD para sair do menu.

## Editar gravações - Unidade de disco rígido (cont.)

- Ourante a reprodução, prima EDIT no telecomando.
  - → O menu de edição de cena aparece.

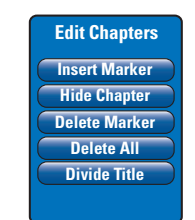

- Utilize as teclas I < / >>I do telecomando para procurar a cena que pretende editar, depois prima PAUSE II.
- ⑤ Utilize as teclas ▲▼ para aceder às diferentes opções do menu de edição de cena e prima OK para seleccionar.

#### { Insert Marker } (Introd. marc.)

Seleccione esta opção para introduzir um novo marcador de capítulo no ponto de reprodução actual. Este procedimento permite aceder facilmente a um ponto específico da gravação ou definir um capítulo que deseje ocultar (por exemplo, cenas de publicidade).

## { **Hide/Unhide Chapter** } (Hide/Unhide capítulo)

Seleccione esta opção para ocultar o capítulo actual ou torná-lo visível novamente. Os capítulos ocultos são apresentados a cinzento no modo de edição. Durante a reprodução normal, salta o capítulo oculto.

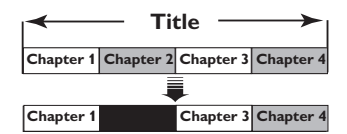

(por exemplo, o capítulo 2 foi seleccionado)

#### { **Delete Marker** } (Eliminar marc.)

Seleccione esta opção para eliminar o marcador de capítulo actual (refere-se ao marcador mais próximo antes do ponto de reprodução actual). O capítulo actual combinar-se-á com o capítulo antes dele.

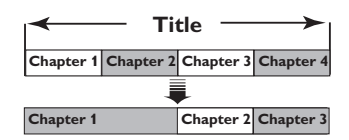

(por exemplo, o capítulo 2 foi seleccionado)

{ **Delete All** } (Eliminar Tudo)

Seleccione esta opção para eliminar todos os marcadores de capítulos do título actual.

#### { Divide Title } (Dividir título)

Seleccione esta opção para criar um novo título a partir do ponto de reprodução actual. O título existente será dividido em dois títulos diferentes. Pode utilizar esta função para separar e eliminar secções indesejadas de uma gravação, tais como anúncios publicitários.

**Aviso!** Depois de um título ter sido dividido, esta situação não pode ser revertida.

6 Para sair, prima EDIT.

#### Sugestão:

 Existe um limite para os marcadores de capítulos que podem ser guardados num título e na unidade de disco rígido.

SUGESTÕES: Não pode fazer mais edições num título protegido. Prima  $\blacktriangleleft$  para regressar ao item do menu anterior. Prima HDD para sair do menu.

# Sobre a edição de DVD graváveis

Este gravador oferece várias opções de edição do disco. Pode alterar o conteúdo do disco e as definições de um DVD gravado no menu de edição. Se o DVD±RW estiver finalizado, não pode ser editado. O conteúdo editado pode não estar disponível se reproduzir o disco noutro leitor de DVD.

As opções apresentadas no menu de edição diferem consoante a situação e o tipo de disco.

#### Menu de definições do disco

(consulte as páginas 116~117)

- Alterar nome do disco
- Proteger o disco de ser apagado
- Apagar disco
- Tornar o disco DVD±RW editado compatível
- Finalizar o disco DVD±RW para reprodução noutros leitores de DVD

#### Menu de definições do título

(consulte a página 118)

- Alterar nome do título
- Reproduzir o título completo incluindo as cenas ocultas
- Apagar título

#### Menu de edição de capítulos

(consulte a página 119)

- Introduzir marcador de capítulos
- Ocultas capítulos
- Eliminar marcador de capítulos
- Eliminar todos os marcadores de capítulos

#### Ecrã Imagem do índice

O ecrã da Imagem do Índice mostra as suas gravações num DVD±RW/+RW. Aparece no televisor depois de carregar o DVD±RW/ +RW ou quando interromper a reprodução.

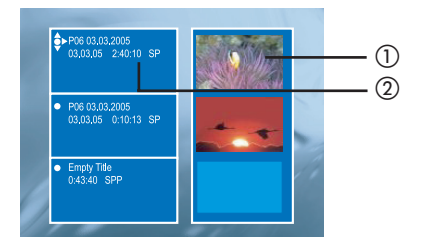

Português

O ecrã Imagem do Índice representa todas as informações de gravação guardadas:

- (1) SImagem de índice do título.
- ② Nome do título (ou número de canal e data), data, modo de gravação e duração da gravação.

## Tornar o DVD±R/±RW compatível com este gravador

Se um DVD±R/±RW tiver sido gravado num computador ou noutro gravador, o ecrã Imagem de índice pode não ser visualizado correctamente. Pode alterar o formato do disco para o tipo "Philips".

- Com o disco no gravador, prima STOP ■.
   → Não aparece o menu do disco.
- Prima SETUP, seleccione { Feature } (Funções) no menu e prima ►.
- ③ Prima ▼ para realçar { Adapt Disc Menu } (Adaptar menu do disco) e prima OK.
   → Aparece uma mensagem de confirmação.
- Prima OK para continuar.

## Editar gravações - DVD gravável (cont.)

# Utilizar o menu de definições do disco

No menu de definições do disco, pode alterar o nome do disco, definir a protecção do disco, apagar o conteúdo do disco, tornar compatível com DVD±RW ou finalizar para DVD±RW.

- Introduza um DVD gravado no gravador.
- No ecrã da Imagem do Índice, prima no telecomando, repetidamente, até que o menu principal de conteúdo do disco apareça.

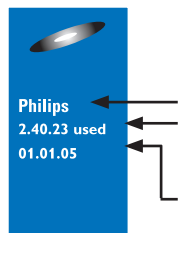

ortuguë:

nome do disco tempo de gravação usado

data da primeira gravação

Prima > para ver o menu das Definições do Disco.

→ As opções de definição variam para DVD±RW e DVD±RW.

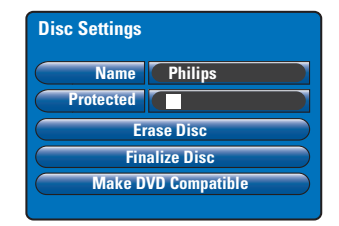

- Utilize as teclas ▲▼ para aceder às diferentes opções do menu e prima OK para seleccionar.
   → Instruções e explicação das opções são fornecidas nas páginas seguintes.
- 6 Para sair do menu Disc Settings (Características Disco), prima ◀.

#### Alterar o nome do disco

O nome original do disco é gerado automaticamente por este gravador. Pode alterar o nome do disco, seguindo os passos seguintes.

- No menu Disc Settings (Características Disco), seleccione { Name } (Nome) e prima OK.
- 2 Utilize as teclas ▲▼ para alterar o carácter/ número.
   → Utilize as teclas ◀▶ para avançar para o campo anterior ou seguinte.
- Para alternar entre caracteres maiúsculos e minúsculos, prima SELECT no telecomando.
- Para eliminar o carácter/número, prima CLEAR no telecomando.

#### Proteger o disco

Pode proteger o DVD gravado de forma a evitar que a gravação seja acidentalmente apagada ou editada.

 No menu Disc Settings (Características Disco), seleccione { Protected } (Protegido) e prima
 OK para activar (2) a funcionalidade de protecção.

## Para remover a funcionalidade de protecção

 Seleccione { Unprotect Title } (Desprot. tít.) no menu e prima OK para desactivar
 (□) a funcionalidade.

## Editar gravações - DVD gravável (cont.)

#### Apagar disco (apenas DVD±RW)

Esta função elimina o conteúdo do DVD±RW, incluindo o conteúdo que não foi gravado neste gravador. Assim que o conteúdo existente for apagado, pode ser utilizado para gravação.

No menu Disc Settings (Características Disco), seleccione { Erase Disc } (Apagar disco) e prima OK.

→ Aparece uma mensagem de aviso.

## Tornar o DVD±RW editado compatível

O DVD±RW editado pode continuar a apresentar os títulos originais ou as cenas ocultas ao ser reproduzido em outros leitores de DVD. Esta função permite-lhe tornar um DVD±RW de versão editada compatível com outros leitores.

- No menu Disc Settings (Características Disco), seleccione { Make DVD Compatible } (Compatível com DVD) e prima OK.
   Uma mensagem com o tempo de processamento estimado aparece.

Se a opção não estiver disponível para selecção, isso significa que o disco já é compatível.

## Finalizar o DVD±RW para reprodução

É necessário finalizar um DVD±RW antes de o poder reproduzir noutro leitor de DVD. Caso contrário, o DVD±RW só será reproduzido neste gravador.

Depois de finalizar um DVD±RW, não pode fazer mais gravações ou edições. Certifique-se de que concluiu todas as gravações e edições antes de finalizar o disco.

No menu Disc Settings (Características Disco), seleccione { Finalise Disc } (Finalizar disco) e prima OK.

→ Uma mensagem com o tempo de processamento estimado aparece.

➔ A finalização pode demorar mais de 30 minutos, consoante a duração das gravações. Não tente abrir a gaveta do disco nem desligar o dispositivo porque estes procedimentos podem inutilizar o disco. Português

## Editar gravações - DVD gravável (cont.)

# Utilizar o menu de definições do título

No menu de definições do título, pode alterar o nome do título, ver a cena oculta ou apagar o título.

#### Introduza um DVD gravado no gravador.

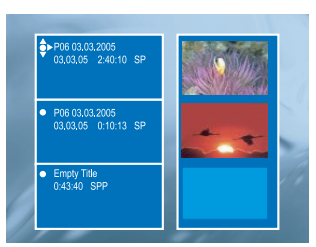

2 Utilize as teclas ▲▼ para seleccionar um título no ecrã da Imagem de Índice e prima ▶ para ver o menu de Definições do Título.

| Title Settings |              |
|----------------|--------------|
| Name           |              |
| Play Full Tit  | tle Press OK |
| Erase Title    | Press OK     |
|                |              |
|                |              |
|                |              |

- ③ Utilize as teclas ▲▼ para aceder às diferentes opções do menu e prima OK para seleccionar.
   → Instruções e explicação das opções são fornecidas nas páginas seguintes.
- ④ Para sair do menu Title Settings (Configuração do título), prima ◀.

#### Alterar o nome do título

O nome do título original da gravação é gerado automaticamente por este gravador. Pode dar um novo nome ao título, seguindo os passos seguintes.

- No menu Title Settings Title Settings (Configuração do título), seleccione { Name } (Nome) e prima OK.
- 2 Utilize as teclas ▲▼ para alterar o carácter/ número.
   → Utilize as teclas ◀► para avancar para o

campo anterior ou seguinte.

- Para alternar entre caracteres maiúsculos e minúsculos, prima SELECT no telecomando.
- Para eliminar o carácter/número, prima CLEAR no telecomando.
- Prima OK para confirmar as alterações e prima

Reproduzir o título completo incluindo as cenas ocultas

 No menu Title Settings (Configuração do título), seleccione { Play Full Title } (Ler todo título) e prima OK.

➔ A reprodução começa automaticamente.

#### Apagar título

Pode eliminar um título específico (gravação) do disco. No entanto, o espaço eliminado do DVD±RW não pode ser utilizado para outra gravação.

No menu Title Settings (Configuração do título), seleccione { Erase Title } (Apagar título) e prima OK.

➔ Aparece uma mensagem de aviso.

Num disco DVD±RW, 'Deleted Title' (Título eliminado) aparece no ecrã da Imagem de Índice onde o título foi eliminado. O espaço vazio pode ser utilizado para novas gravações.

# Utilizar o menu de edição de capítulos

Depois de efectuar a gravação, este gravador permite editar o conteúdo de vídeo. Pode adicionar/eliminar marcadores de capítulos ou ocultar cenas indesejadas. Os capítulos ocultos são reproduzidos no modo de edição. Pode aceder ao modo de edição, premindo **EDIT** no telecomando durante a reprodução.

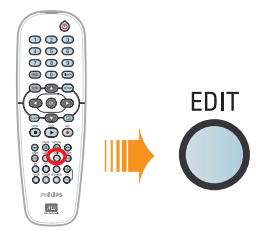

- Introduza um DVD gravado no gravador.
   → Aparece o ecrã de Imagem do Índice.
- ② Utilize as teclas ▲▼ para seleccionar um título e prima PLAY ► para começar a reprodução.
- 3 Mantenha premidas as teclas I44 / I lo telecomando para procurar a cena que pretende editar, depois prima PAUSE II.
- Prima EDIT no telecomando.
   Aparece o menu Edit Chapters (Menu de edição).

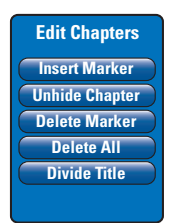

5 Utilize as teclas ▲▼ para aceder às diferentes opções do menu de edição de capítulos e prima OK para seleccionar.

#### { **Insert Marker** } (Introd. marc.) Seleccione esta opção para inserir um novo marcador de capítulo no ponto de reprodução actual. Este procedimento permite aceder facilmente a um ponto específico da gravação ou definir um capítulo que deseje ocultar (por exemplo, cenas de publicidade).

## { **Hide/Unhide Chapter** } (Ocultar/mostrar capítulo)

Seleccione esta opção para ocultar o capítulo actual ou torná-lo visível novamente.

Os capítulos ocultos são apresentados a cinzento no modo de edição. Durante a reprodução, salta o capítulo oculto.

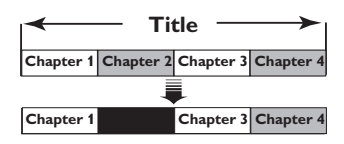

(por exemplo, o capítulo 2 foi seleccionado)

{ **Delete Marker** } (Eliminar marc.)

Seleccione esta opção para eliminar o marcador de capítulo actual (refere-se ao marcador mais próximo antes do ponto de reprodução actual). O capítulo actual combinar-se-á com o capítulo antes dele.

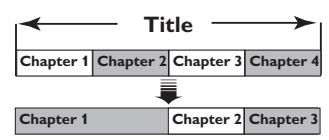

(por exemplo, o capítulo 2 foi seleccionado)

{ Delete All } (Eliminar tudo)

Seleccione esta opção para eliminar todos os marcadores de capítulos do título actual.

#### { Divide Title } (Dividir título)

Seleccione esta opção para criar um novo título a partir do ponto de reprodução actual. O título existente será dividido em dois títulos diferentes. Pode utilizar esta função para separar e eliminar secções indesejadas de uma gravação, tais como anúncios publicitários.

**Aviso!** Depois de um título ter sido dividido, esta situação não pode ser revertida.

6 Para sair, prima EDIT.

Sugestão:

 Existe um limite para os marcadores de capítulos que podem ser guardados num título e num disco.

**SUGESTÕES:** Não pode fazer mais gravações e edições num DVD±RVV finalizado. Prima **RETURN** para regressar ao item do menu anterior. Prima **EDIT** para sair do menu.

## Opções do menu de configuração

# Aceder ao menu de configuração

O menu de configuração proporciona várias opções que pode ajustar no gravador, de acordo com as suas preferências.

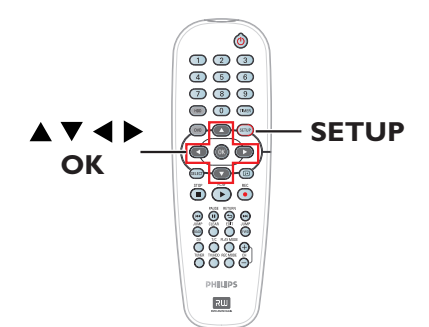

Prima SETUP no telecomando.
 O menu de configuração aparece no televisor.

| Video<br>Sound<br>Features<br>Language | Video<br>Sound<br>Features<br>Language<br>Recording |
|----------------------------------------|-----------------------------------------------------|
| Sound<br>Features<br>Language          | Sound<br>Features<br>Language<br>Recording          |
| Features<br>Language                   | Features<br>Language<br>Recording                   |
| Language                               | Language<br>Recording                               |
|                                        | Recording                                           |

Nota: A opção { Setup } (Confg) não está acessível quando o menu do DVD é apresentado no ecrã nem durante a reprodução.

- 2 Utilize as teclas ▲▼ para seleccionar uma opção de configuração e prima ▶ para aceder.
- Realce a definição que pretende alterar e prima OK. Depos de ter alterado a definição, prima OK para confirmar e regressar ao item seleccionado anterior.

➔ Instruções e explicação das opções são fornecidas nas páginas seguintes.

Se a opção no menu estiver a cinzento, isso significa que a definição não está disponível ou que não é possível alterar no estado actual.

4 Para sair, prima SETUP.

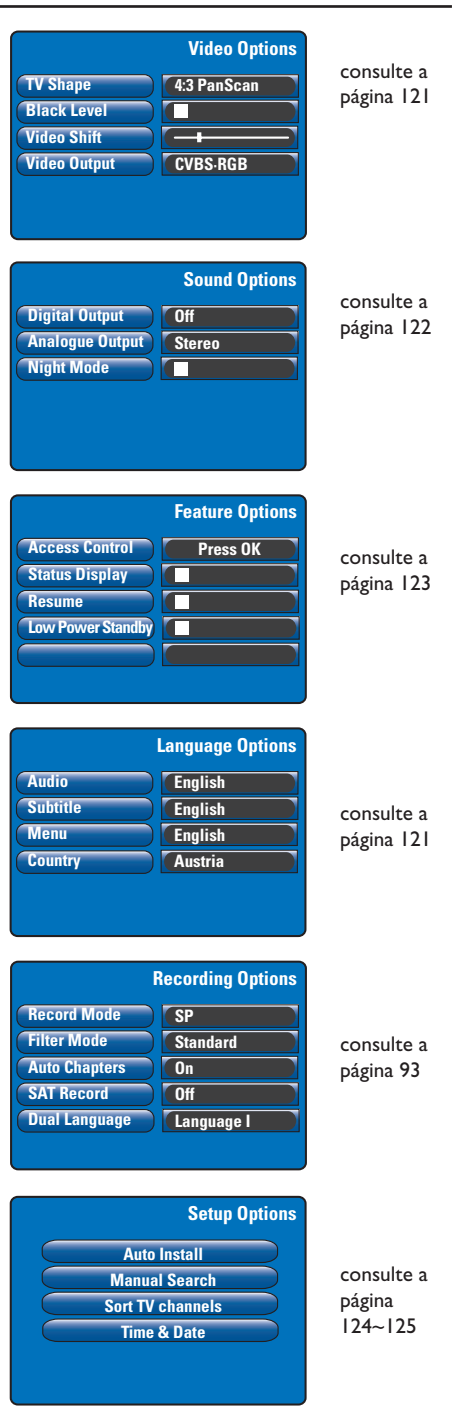

Português

| Definições de vídeo (as opções sublinhadas são as predefinições de fábrica) |                                                                                                    |  |
|-----------------------------------------------------------------------------|----------------------------------------------------------------------------------------------------|--|
| <b>TV Shape</b><br>(Forma da TV)                                            | O formato da imagem pode ser ajustado para se adaptar ao seu televisor.         { 4:3 Letterbox }       - Para ter um ecrã panorâmico com barras pretas na parte superior e inferior do ecrã.         { 4:3 PanScan }       - Para ter imagens em ecrã total, com as laterais cortadas.         { 16:9 }       - Para ver televisão em ecrã panorâmico to formato 16:9). |  |
| <b>Black Level</b><br>(Nível sombras)                                       | Adaptação da dinâmica de cor para discos NTSC.<br>Aumenta o contraste de cor e o brilho da imagem de<br>DVD compatível com NTSC.<br>Contraste de cor normal.                                                                                                    |  |
| <b>Video Shift</b><br>(Mudança vídeo)                                       | Utilize as teclas ◀ ▶ para ajustar a posição horizontal da imagem no televisor,<br>depois prima OK para confirmar a definição.                                                                                                    |  |
| Video output<br>(Scart output)                                              | Escolhe o tipo de saída de vídeo que corresponde à ligação de vídeo entre este<br>gravador e o seu televisor, consulte a página 81.<br>{ <b>YC</b> } – Para ligação S-Video.<br>{ <u>CVBS•RGB</u> } – Para uma ligação RGB ou CVBS.                                                                                                    |  |

| Definições de idior   | na (as opções sublinhadas são as predefinições de fábrica)                                                                                                    |
|-----------------------|----------------------------------------------------------------------------------------------------|
| Audio (Leitura áudio) | Selecciona o idioma áudio preferido para a reprodução do DVD.                                                                                                    |
| Subtitle (Legendas)   | Selecciona o idioma de legendas preferido para a reprodução do DVD.                                                                                                    |
| Menu (Menu)           | Selecciona o idioma do menu para o visor no ecrã deste gravador.                                                                                                    |
| Country (País)        | Seleccione o seu país de residência.                                                                                                    |
|                       | Sugestões úteis:<br>— Se o idioma de áudio/legendas seleccionado não estiver disponível no disco,<br>será utilizado o idioma predefinido do disco.<br>— Em alguns DVD, o idioma das legendas/áudio só pode ser alterado no<br>menu do DVD. |
|                       |                                                                                                    |

Português

| <b>Digital Output</b><br>(Saída digital)    | Esta definição apenas é<br>COAXIAL OUT deste<br>{ <b>Off</b> } (Desligar)                               | necessária se tiver utilizado a saída<br>gravador para ligar outro dispositivo áudio/vídeo.<br>- Seleccione esta opção para desactivar a saída áudio<br>digital. Por exemplo, se utiliza as saídas AUDIO OUT                                                                                                    |
|---------------------------------------------|----------------------------------------------------------------------------------------------------|----------------------------------------------------------------------------------------------------|
|                                             | { <u>All</u> } (Todas)                                                                                  | <ul> <li>– Seleccione esta opção se o dispositivo ligado possui ur<br/>descodificador multicanais incorporado que suporte<br/>um dos formatos áudio multicanais (Dolby Digital,<br/>MPEG-2)</li> </ul>                                                                                                    |
|                                             | { <b>PCM only</b> } (Só PCM                                                                             | <ul> <li>Seleccione esta opção se o dispositivo ligado não for<br/>capaz de descodificar áudio multicanais.</li> <li>O sistema converte os sinais multicanais Dolby Digital<br/>e MPEG-2 são convertidos para PCM (Pulse Code<br/>Modulation).</li> </ul>                                                                                                    |
| <b>Analogue Output</b><br>(Saída analógica) | Esta definição apenas é<br>deste gravador para liga<br>{ <u>Stereo</u> } (Estéreo)                      | necessária se tiver utilizado as saídas AUDIO OUT L/R<br>r outro dispositivo áudio/vídeo.<br>– Seleccione este opção para ouvir o som dos canais<br>áudio esquerdo e direito. Utilize esta definição quando<br>este gravador estiver ligado a um televisor ou sistema<br>atécno                                                                                                    |
|                                             | { Surround }                                                                                            | <ul> <li>Seleccione esta opção se o dispositivo áudio/vídeo<br/>ligado for compatível com Dolby Surround. Dolby<br/>Digital e MPEG-2 multicanais são misturados para<br/>serem compatíveis com um sinal de saída de dois canai<br/>Dolby Surround.</li> </ul>                                                                                                    |
| Night Mode<br>(Modo nocturno)               | Este modo optimiza a re<br>As saídas de volume alta<br>aumentadas até um níve<br>Digital em discos DVD. | <ul> <li>Produção de som com um volume baixo.</li> <li>Is são suavizadas e as saídas de volume baixas são</li> <li>audível. Esta definição funciona apenas com áudio Dolby</li> <li>Prima OK para a seleccionar: <ul> <li>Activa o modo nocturno.</li> <li>Desactiva a funcionalidade de modo nocturno.</li> <li>Seleccione esta opção se pretende apreciar o som surround em toda a sua gama dinâmica.</li> </ul> </li> </ul> |
|                                             |                                                                                                    |                                                                                                    |
|                                             |                                                                                                    |                                                                                                    |
|                                             |                                                                                                    |                                                                                                    |

| Definições de funci                                                                                                    | onalidades (as opções sublinhadas são as predefinições de fábrica)                                                                                                    |
|----------------------------------------------------------------------------------------------------|----------------------------------------------------------------------------------------------------|
| Access Control<br>(Controlo de acesso)<br>Parental Level<br>Enter Code<br>Level: Off<br>Set Country<br>Austria<br>Press SETUP to save and exit. | <ul> <li>Permite limitar a visualização de discos que excedem os limites definidos.</li> <li>Antes de poder definir o nível parental ou o país, tem de seleccionar um código pin de 4 dígitos. Prima OK para aceder.</li> <li>{ Enter Code } (Introduzir código) <ul> <li>Quando o fizer pela primeira vez, utilize o teclado numérico 0-9 no telecomando para introduzir os quatro dígitos da sua preferência. Terá de introduzir esse mesmo código novamente para confirmá-lo.</li> <li>Se esquecer o seu código pin de quatro dígitos, prima STOP ■ quatro vezes para regressar ao código pin predefinido '0000', depois introduza quatro dígitos da sua preferência.</li> </ul> </li> <li>{ Level } (Nível) - Apenas funciona nos DVDs com nível parental atribuído ao disco completo ou a algumas cenas do disco. Utilize as teclas </li> <li>A para sfunciona nos DVDs que estão classificados acima do nível que seleccionou um nível de classificação entre I e 8, consoante o país ('1' é considerado material que é menos ofensivo e '8' é o mais ofensivo). Os DVDs que estão classificados acima do nível que seleccionou não serão reproduzidos, salvo com a introdução do código pin de quatro dígitos.</li> <li>Para desactivar os controlos parentais e permitir a reprodução dos discos, seleccione '0ff' (Desligar).</li> <li>{ Set Country } (Definir país) <ul> <li>Os níveis de controlo parental dependem do país em que o DVD foi fabricado. Portanto, é necessário seleccionar uma área geográfica como o nível de limitação da reprodução.</li> </ul> </li> </ul> |
| <b>Status Display</b><br>(Caixa de estado)                                                                                                    | Apresenta informações sobre o estado actual do gravador.<br>Prima <b>OK</b> para a seleccionar:<br>As actuais informações de reprodução aparecem<br>durante alguns segundos e desaparecem.<br>- Desliga o visor de estado.                                                                                                    |
| <b>Resume</b><br>(Retoma automática)                                                                                                    | Com esta funcionalidade, pode retomar a reprodução do disco a<br>partir da última paragem. Aplica-se aos últimos 20 DVDs e Video CDs<br>reproduzidos. Prima <b>OK</b> para a seleccionar:<br>- Activa o modo de retoma automática.<br>- O disco começa sempre do início quando introduz um<br>disco ou inicia a reprodução.                                                                                                    |
| Low Power Standby<br>(Baixo cons. standby)                                                                                                    | <ul> <li>Trata-se de um modo de poupança de energia. Prima OK para a seleccionar:</li> <li>Ao colocar o gravador em standby, o painel do visor fica em branco para poupar energia.</li> <li>O relógio aparece no painel do visor do gravador quando desactivar o modo standby.</li> </ul>                                                                                                    |
| <b>Adapt Disc Menu</b><br>(Adaptação do menu do<br>disco)                                                                                       | Esta opção apenas é visível quando carrega um DVD±R/±RW que foi gravado<br>noutro gravador. Certifique-se de que o gravador está em modo de paragem e<br>de que não há qualquer menu de disco apresentado no ecrã; consulte a página 115.                                                                                                    |
| <b>PBC Enable</b><br>(Activação do PBC)                                                                                                    | Esta opção apenas é visível quando há um VCD/SVCD no tabuleiro de discos.                                                                                                    |

| Definições de conf                                                                                                    | iguração (estas definições                                                                                           | são retiradas da primeira instalação)                                                                                                    |
|----------------------------------------------------------------------------------------------------|----------------------------------------------------------------------------------------------------|----------------------------------------------------------------------------------------------------|
| Auto Install<br>(Instalação auto.)                                                                                                    | Prima <b>OK</b> no telecomando<br>canais de televisão e substit<br>anteriormente. Este proced                        | para iniciar o processo automático de procura de<br>uir todos os canais de televisão analógica guardados<br>imento pode demorar alguns minutos.                                                                                                    |
| Manual Search<br>(Manual Search)                                                                                                    | Nalguns casos, pode aconte<br>tenham sido encontrados e<br>terá de pesquisar e guardar<br>estejam codificados. Prima | cer que nem todos os canais de televisão disponíveis<br>guardados durante a primeira instalação. Neste caso,<br>manualmente os canais de televisão em falta ou que<br><b>OK</b> para aceder aos submenus.                                                                                                    |
|                                                                                                    | Utilize as teclas ▲▼ par<br>para confirmar. Prima ◀<br>SETUP para guardar e s                                        | ra seleccionar as opções no menu e prima OK<br>I para regressar ao menu anterior e prima<br>air.                                                                                                    |
| Manual Channel Search (Page 1) Channel/Freq Channel Entry/Search 000 Program # Channel Name """ '''''''''''''''''''''''''''''''''           | { <b>Channel/Freq.</b> } (Canal/f<br>–                                                                               | requência)<br>Seleccione a procura manual com base na atribuição<br>de canais ou frequência (Programme, FREQ.<br>(Frequência), S. Channel (Canal especial)).<br><b>Nota:</b> S. Channel (Canal especial) refere-se a canais<br>específicos de hiperbanda.                                                                                                    |
| Fless SELUF to save and exit                                                                                                    | { Entry/Search } (Entrada/                                                                                           | Procura)<br>Utilize o <b>teclado numérico 0-9</b> para introduzir o<br>número do canal do programa de televisão ou inicie<br>a procura manual da frequência, depois prima <b>OK</b><br>para confirmar.                                                                                                    |
|                                                                                                    | { <b>Program #</b> } (Programa)                                                                                      | <ul> <li>Otilize o teciado numerico 0-9 para introduzir o<br/>número do programa do canal a memorizar (p. ex.,<br/>'01') e prima OK para confirmar.</li> </ul>                                                                                                    |
|                                                                                                    | { Channel Name } (Nome                                                                                               | de canal)<br>-Utilize as teclas ▲▼ para seleccionar o nome<br>do canal e prima <b>OK</b> para confirmar.                                                                                                    |
|                                                                                                    | Nota: avance para { Chanr<br>a página seguinte ou avance<br>regressar à página anterior.                             | <b>uel Name</b> } (Nome de canal) e prima ▶▶I para ir para<br>para { <b>Decoder</b> } (Descodificador) e prima I◀◀ para                                                                                                    |
| Manual Channel Search (Page 2) Decoder Off TV System NICAM On Fine Tuning Press Previous for page 1 of options Press SETUP to save and exit | { <b>Decoder</b> } (Descodificade<br>{ <b>TV System</b> } (Sistema TV                                                | or) – Se o canal de televisão actual for transmitido por<br>sinais de televisão codificados que apenas podem<br>ser visualizados adequadamente com um<br>descodificador que está ligado à tomada EXT2<br>AUX-I/O, precisa de activar o descodificador ligado.<br>{ <b>On</b> } (Ligar) – Seleccione esta opção para atribuir<br>o descodificador ligado a este canal de televisão.<br>{ <b>Off</b> } (Desl.) – Desliga a funcionalidade do<br>descodificador.<br>/) – Defina o sistema de televisão que produz o<br>mínimo de distorcão de imagem e som Consulte a |
|                                                                                                    |                                                                                                    | última página "Guia do Sistema de Televisão" para<br>mais informações.                                                                                                    |
|                                                                                                    | { <b>NICAM</b> } (NICAM)                                                                                             | <ul> <li>NICAM é um sistema de transmissão digital do<br/>som. Pode transmitir um canal estéreo ou dois<br/>canais mono separados.</li> <li>{ On } (Ligar) - Seleccione esta opção para melhorar<br/>a transmissão de som do canal de televisão.</li> <li>{ Off } (Desligar) - Seleccione esta opção se a<br/>recepção for fraca e o som estiver distorcido.</li> </ul>                                                                                                    |
|                                                                                                    | { <b>Fine Tuning</b> } (Sinto. Pre<br>sintonização do canal de tel<br>Utilize as teclas <b>∢ ⊳</b> para a            | cisão) – Seleccione esta opção para afinar a<br>evisão, manualmente, se a recepção for fraca.<br>justar a frequência e prima <b>OK</b> para confirmar.                                                                                                    |

Português

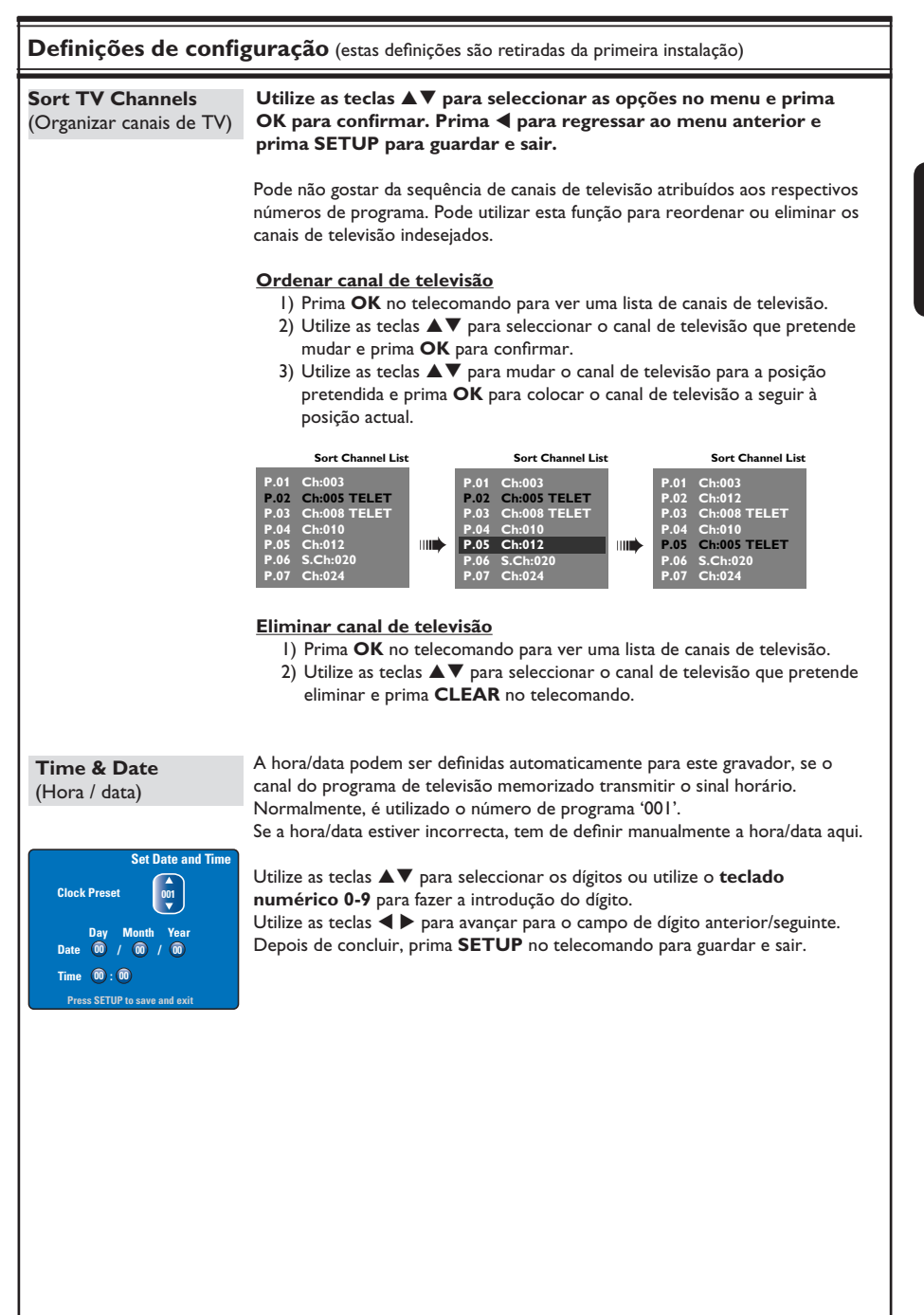

#### Instalar o firmware mais recente

Periodicamente, a Philips emite actualizações para o firmware que foi inicialmente instalado no seu gravador, pois o firmware é continuamente melhorado para maior estabilidade e compatibilidade do gravador.

**Atenção!** A alimentação de corrente não pode ser interrompida durante a actualização!

- Obtenha as informações sobre a versão deste gravador premindo SETUP no telecomando.
- Prima ▼ para seleccionar { Features } (Funções) no menu e depois prima ►.

| Setup Menu           |                                                     |
|----------------------|-----------------------------------------------------|
| Video<br>Sound       | Feature Options                                     |
| Features<br>Language | Access Control Press OK<br>Status Display<br>Resume |
| Recording<br>Setup   | Low Power Standby                                   |

- Introduza "1596" para visualizar a informação sobre a versão actual do firmware.
- Visite o site da Philips 'www.philips.com/ support' para verificar a disponibilidade das mais recentes actualizações de firmware. Transfira o programa do firmware para um CD-ROM.
- 6 Prima OPEN CLOSE ▲ no painel frontal do gravador para abrir o tabuleiro do disco.
- Introduza o CD-ROM e prima novamente OPEN CLOSE ▲.

→ O firmware começa a ser instalado no gravador, automaticamente.

Durante o processo de actualização, é normal que o gravador se ligue e desligue, ocasionalmente.

## Especificações

#### Gravação de vídeo

- Sistema de gravação: PAL
- Formatos de compressão: MPEG2
- Modos de gravação: HQ (M1), SP (M2), SPP (M2x), LP (M3), EP (M4), SLP (M6), SEP (M8)
- Compressão de áudio: Dolby Digital

#### Reprodução de vídeo

- Suporte multimédia de reprodução de disco: CD-R/CD-RW, DVD±RW, DVD±RW, DVD-RW (modo de vídeo), DVD-R, DVD-Video, CD MP3, Video CD/SVCD
- · Formatos de compressão: MPEG2, MPEGI
- Sistema de reprodução de discos de vídeo: NTSC, PAL

#### Reprodução de áudio

- Suporte multimédia de reprodução de disco: CD MP3, CD, CD-R, CD-RW
- Formatos de compressão: Dolby Digital, MP3, MPEG2 Multicanais, PCM
- Taxas de bits MP3: 80 –0 320 kbps

#### Visor de imagem

- Conversor D/A: 10 bits, 54 MHz
- · Conversor A/D: 10 bits, 54 MHz

#### Som

- Conversor D/A: 24 bits, 96 kHz
- Conversor A/D: 24 bits, 96 kHz

#### Reprodução de imagens fixas

- Suporte multimédia de reprodução de disco: Picture CD
- · Formatos de compressão de imagem: JPEG
- Melhoramento de imagem: Rodar, Apresentação de slides, Zoom

#### Suporte de armazenamento

- Capacidade do disco rígido: DVDR3300H: 80 GB
   DVDR3330H: 160 GB
   DVDR5330H: 250 GB
- Suporte de gravação: DVD±RW, DVD±RW
- Melhoramentos de gravação da unidade de disco rígido: Repetição instantânea, Memória intermédia mudança hora

#### Sintonizador/Recepção/Transmissão

- Sistema de televisão: PAL, SECAM
- Entrada da antena: 75 Ohm coaxial (CEI75)

#### Conectividade

- Ligações traseiras
  - Scart I (cvbs, saída S-video/RGB)
  - Scart 2 (cvbs, entrada S-video/RGB)
  - Saída S-video
  - Saída de vídeo (cvbs)
  - Saída analógica áudio esquerda/direita
    - Saída áudio digital (coaxial/óptica)
  - Entrada de antena RF
  - Saída de televisão RF
- Alimentação
- Ligações frontais
  - Entrada i.LINK DV (IEEE 1394 4 pinos)
  - Entrada S-video
  - Entrada de vídeo (cvbs)
  - Entrada áudio esquerda/direita

#### Comodidade

- Melhoramentos de programação/temporizador: Satélite automático, Gravação, Diário/semanal, Repetir programa, Temporizador manual, SHOWVIEW<sup>®</sup>, controlo de gravação VPS/PDC
- Protecção infantil: Controlo parental
- Relógio: Relógio inteligente
- Gestão de conteúdo digital: Digital Photo Manager
- Facilidade de instalação: Instalação automática
- Eventos programáveis: 8

#### Corrente

- Alimentação de corrente: 200 240 V, 50 Hz
- Consumo de energia em standby: < 3,0 W</li>
- Consumo de energia: 28 W

#### Dimensões

- Dimensão da unidade (L x A x P): 435 x 65 x 340 mm
- Peso da unidade: 4 kg

### Resolução de problemas

#### ATENÇÃO

Em nenhuma circunstância deve tentar reparar o sistema sozinho, pois invalidará a garantia. Não abra o sistema pois corre o risco de choque eléctrico.

Se ocorrer uma avaria, verifique primeiro os pontos listados a seguir antes de levar o sistema para reparação. Se não conseguir remediar um problema seguindo estas dicas, consulte o seu revendedor ou a Philips para receber ajuda.

| Problema                                                                          | Solução                                                                                                    |  |  |
|-----------------------------------------------------------------------------------|----------------------------------------------------------------------------------------------------|--|--|
| Frodiema                                                                          | Solução                                                                                                    |  |  |
| Sem corrente.                                                                     | <ul> <li>Prima o botão STANDBY-ON na parte da frente do gravador para<br/>ligar o sistema.</li> <li>Certifique-se de que a tomada CA tem corrente.</li> </ul>                                                                                                    |  |  |
| A mensagem "IS TVON?"<br>(O televisor está ligado) aparece<br>no painel do visor. | <ul> <li>O gravador não funciona até concluir a instalação básica. Leia o<br/>capítulo "Passo 3: Instalação e configuração" para obter detalhes.</li> </ul>                                                                                                    |  |  |
| O gravador não responde.                                                          | <ul> <li>Existe um problema técnico. Desligue o gravador da tomada de corrente durante 30 segundos, depois volte a ligá-lo. Se o gravador continuar a não funcionar, então reponha as predefinições de fábrica: <ol> <li>Desligue o gravador da tomada de corrente.</li> <li>Prima e mantenha premido o botão STANDBY-ON na parte da frente do gravador enquanto volta a ligá-lo à tomada de corrente.</li> <li>Solte o botão STANDBY-ON quando "IS TVON?" (O televisor está ligado) aparecer no visor. Toda a informação guardada na memória (programas, hora) será apagada. Pode precisar de repor as definições do gravador depois de completar a instalação básica.</li> </ol> </li> </ul> |  |  |
| O telecomando não funciona.                                                       | <ul> <li>Aponte o telecomando directamente para o sensor na parte da frente<br/>do gravador (não na direcção do televisor). Se o gravador receber um<br/>sinal do telecomando, o ícone O(( aparece no visor.</li> <li>Remova quaisquer obstáculos entre o gravador e o telecomando.</li> <li>As pilhas estão fracas, substitua-as.</li> </ul>                                                                                                    |  |  |
| Sem imagem.                                                                       | <ul> <li>Ligue o televisor e coloque no canal Video In correcto para o<br/>gravador. Pode ir para o Canal I do televisor, depois premir o botão<br/>de canal para baixo no telecomando até aparecer o programa de<br/>televisão.</li> <li>Verifique a ligação vídeo entre o gravador e o televisor.</li> </ul>                                                                                                    |  |  |
| Sem som.                                                                          | <ul> <li>Verifique a ligação áudio do gravador. Leia o capítulo "Ligações<br/>básicas do gravador - Ligar os cabos de áudio" para obter detalhes.</li> <li>Defina correctamente a saída Analógica ou a saída Digital, com base<br/>no dispositivo que ligou ao gravador. Leia o capítulo "Opções do<br/>menu de configuração - Definições de som" para obter detalhes.</li> </ul>                                                                                                    |  |  |
| A gravação SAT (satélite) não<br>ocorre.                                          | <ul> <li>Verifique se a opção { Low Power Standby } (Baixo cons. standby) está definida como 'Off' (Desactivado) em { Feature } (Funcionalidade).</li> <li>Verifique se a opção { SAT record } (Gravação SAT) está definida como 'On' (Activado) em { Recording } (Gravação).</li> <li>Certifique-se de que o Receptor de Satélite está ligado à tomada scart EXT 2 AUX-1/O.</li> </ul>                                                                                                    |  |  |

## Resolução de problemas (cont.)

| Problema                                                                                                    | Solução                                                                                                    |  |  |
|----------------------------------------------------------------------------------------------------|----------------------------------------------------------------------------------------------------|--|--|
| Nenhum sinal de televisão<br>recebido do gravador.                                                                                        | <ul> <li>Verifique a antena ou o sinal da televisão por cabo.</li> <li>Instale o canal de televisão. Leia o capítulo "Opções do menu de<br/>configuração - Instalação automática" para obter detalhes.</li> </ul>                                                                                                    |  |  |
| O disco não é reproduzido.                                                                                                    | Introduza o disco com a etiqueta virada para cima.<br>Código de região errado. O DVD tem de estar codificado para todas<br>as regiões (ALL) ou Região 2 para poder ser lido neste gravador.<br>Não existe qualquer gravação no disco ou o disco é do tipo errado.<br>Leia o capítulo "Reproduzir do disco - Discos reproduzíveis" para<br>obter detalhes.<br>Certifique-se de que o disco não está riscado ou deformado. Limpe o<br>disco ou coloque um disco novo.<br>Verifique se o disco está danificado, experimentando outro disco. |  |  |
| A imagem está distorcida ou a<br>preto e branco durante a<br>reprodução.                                                                  | <ul> <li>O disco não corresponde à norma do sistema a cores do televisor<br/>(PAL/NTSC).</li> <li>O disco está sujo; limpe-o.</li> <li>Por vezes, pode aparecer uma pequena quantidade de distorção de<br/>imagem. Não se trata de uma avaria.</li> </ul>                                                                                                    |  |  |
| Existe interferência de imagem<br>ou som na recepção de televisão.                                                                        | Verifique a antena ou o sinal da televisão por cabo.<br>Faça a sintonia fina do canal de televisão. Leia o capítulo "Opções do<br>menu de configuração - Definições de configuração - Procura manual<br>para obter detalhes.                                                                                                    |  |  |
| Som distorcido proveniente de<br>um sistema ou amplificador de<br>alta fidelidade ligado.                                                 | Não ligue quaisquer cabos do gravador à entrada 'Phono' do<br>amplificador.<br>Se estiver a reproduzir um CD DTS, tem de utilizar a tomada<br>COAXIAL ou OPTICAL-DIGITAL AUDIO OUTPUT deste gravador<br>para ligar ao sistema ou amplificador Hi-Fi.                                                                                                    |  |  |
| As gravações não se processam<br>como planeado. Não pode fazer<br>novas gravações.                                                        | O canal de televisão que pretende gravar não está memorizado ou<br>seleccionou o número de programa errado. Verifique os canais de<br>televisão memorizados.<br>Tem de repor a gravação temporizada depois de ajustar a definição<br>do relógio.<br>Não pode utilizar o gravador para duplicar os materiais protegidos<br>por direitos de autor (DVD ou cassetes de vídeo) para um disco<br>DVD gravável.<br>O disco rígido pode estar cheio. Elimine alguns títulos para criar<br>espaço para novas gravações.                          |  |  |
| O canal de televisão errado foi<br>descodificado (gravado) depois<br>de ter programado uma<br>gravação utilizando o sistema<br>SHOWVIEW®. | <ol> <li>Introduza o número de programação SHOWVIEW® do canal de<br/>televisão pretendido.</li> <li>Prima OK para confirmar.</li> <li>Verifique o número do canal no campo de entrada {Program #}<br/>(Programa n°). Se não corresponder ao canal de televisão pretendido,<br/>seleccione este campo de entrada e mude o número de canal.</li> <li>Prima OK para confirmar.</li> </ol>                                                                                                    |  |  |
| O DVD gravado não pode ser<br>reproduzido noutro leitor de<br>DVD.                                                                        | <ul> <li>Se uma gravação for demasiado curta, é possível que um leitor de<br/>DVD não a possa detectar. Respeite os seguintes 'tempos mínimos de<br/>gravação'. Modo de gravação: {HQ} (HQ) – 5 minutos, {SP} (SP) – 10<br/>minutos, {SPP} (SPP) – 13 minutos, {LP} (LP) – 15 minutos, {EP} (EP) –<br/>20 minutos, {SLP} (SLP) – 30 minutos, {SEP} (SEP) – 30 minutos.</li> </ul>                                                                                                    |  |  |

# Resolução de problemas (cont.)

| Problema                                                                                                    | Solução                                                                                                    |  |  |  |
|----------------------------------------------------------------------------------------------------|----------------------------------------------------------------------------------------------------|--|--|--|
| A mensagem 'Disc contains<br>unknown data' (O disco contém<br>dados desconhecidos) aparece.                            | <ul> <li>Esta mensagem pode aparecer se introduzir um disco que não foi finalizado. DVD±RWs que não foram finalizados são muito sensíveis a dedadas, pó ou sujidade. Isto pode provocar problemas durante a gravação. Para utilizar novamente o disco, faça o seguinte: <ol> <li>Certifique-se de que a superfície do disco está limpa.</li> <li>Prima OPEN/CLOSE no gravador para abrir o tabuleiro do disco.</li> <li>Introduza o disco mas não feche o tabuleiro.</li> <li>Mantenha premido o número de botão {5} no telecomando até que o tabuleiro se feche. Este gravador inicia o processo de reparação.</li> <li>Se o disco for recuperado, o ecrã Imagem do Índice aparece.</li> </ol> </li> </ul> |  |  |  |
|                                                                                                    | <ul> <li>Respeite o seguinte:</li> <li>Erro durante a gravação: o título pode estar em falta.</li> <li>Erro durante a mudança do título/imagem do índice: o título/imagem do índice original podem estar visíveis.</li> <li>Erro durante a finalização: o disco parece não ter sido finalizado.</li> </ul>                                                                                                    |  |  |  |
| A imagem está distorcida e a<br>luminosidade varia ao copiar<br>discos de vídeo DVD ou<br>videocassetes pré-gravadas.  | <ul> <li>Isto acontece se tentar copiar DVDs ou videocassetes que foram protegidos contra cópia. Embora a imagem do televisor esteja boa, a gravação no disco gravável DVD está imperfeita.</li> <li>Esta interferência é inevitável com DVDs ou cassetes de vídeo protegidos contra cópia.</li> <li>O disco gravável DVD tem uma duração de gravação, coloque um disco novo para gravação.</li> </ul>                                                                                                    |  |  |  |
| Aparece "No Signal" (Sem sinal) no visor do gravador.                                                                  | <ul> <li>Nenhum sinal recebido. Verifique se o cabo está bem ligado.</li> <li>Se uma gravação for feita a partir de um gravador de vídeo, mude a faixa do gravador de vídeo (tracking).</li> <li>O disco DVD gravável tem uma duração de gravação limitada, coloque um disco novo para gravação.</li> </ul>                                                                                                    |  |  |  |
| A mensagem 'Timer overlaps<br>existing timer' (O<br>temporizador sobrepõe-se ao<br>temporizador existente)<br>aparece. | <ul> <li>A gravação com temporizador é sobreposta por outra gravação com<br/>temporizador.</li> <li>Se ignorar este aviso, a gravação programada com a primeira hora<br/>inicial começa primeiro</li> <li>Alterar as informações de uma das duas gravações.</li> <li>Eliminar uma das duas gravações.</li> </ul>                                                                                                    |  |  |  |
| A mensagem 'This will clear<br>the time shift bar' aparece.                                                            | <ul> <li>A acção solicitada requer que a memória intermédia de comutação<br/>de tempo (armazenamento HDD temporário) seja limpa. Todo o<br/>conteúdo que não esteja marcado para gravação será eliminado.</li> </ul>                                                                                                    |  |  |  |
|                                                                                                    |                                                                                                    |  |  |  |

## Resolução de problemas (cont.)

| Problema                                                                                                    | Solução                                                                                                    |
|----------------------------------------------------------------------------------------------------|----------------------------------------------------------------------------------------------------|
| Não é possível aceder à opção<br>{ Setup } (Configuração) para<br>alterar as definições do<br>sintonizador.               | <ol> <li>Prima DVD seguido de STOP ■.</li> <li>Prima SETUP para ver a lista de opções do Menu de Configuração.<br/>Prima ▼ para seleccionar { Setup } (Configuração) no menu e prima<br/>OK.</li> </ol>                                                                                                    |
| Algumas gravações listadas no<br>menu da unidade de disco<br>rígido não podem ser<br>reproduzidas ou copiadas para        | <ul> <li>Algumas emissões de televisão ou vídeos de dispositivos externos<br/>que são gravados neste gravador podem conter sinais de protecção<br/>contra cópia, não podendo por isso ser reproduzidos a partir da<br/>unidade de disco rígido ou copiados para um DVD gravável.</li> </ul>                                                                                                    |
| o disco.                                                                                                    | As gravações protegidas contra cópia são marcadas com o ícone<br>no menu da unidade de disco rígido. Estão completamente<br>protegidos (cópia impossível) ou parcialmente protegidos (uma<br>cópia). Para gravações parcialmente protegidas, a reprodução é<br>possível mas depois de ser gravada num DVD gravável, a gravação é<br>removida da unidade de disco rígido.                         |
| Não é possível apagar o<br>conteúdo de um DVD±RW<br>que foi gravado noutro<br>gravador para utilização neste<br>gravador. | <ul> <li>Abra a gaveta do disco, coloque o DVD±RW na gaveta do disco e mantenha premido o botão CLEAR até a gaveta do disco se fechar. Pode começar a gravar no DVD±RW agora.</li> <li>Nota: se abrir a gaveta do disco ou desligar e ligar o gravador antes de fazer qualquer gravação, tem de repetir os passos referidos antes de utilizar o DVD±RW para gravações neste gravador.</li> </ul> |

## Símbolos/mensagens do visor

Os seguintes símbolos/mensagens podem aparecer no visor do seu gravador:

| 圌  | 照 | 巡 |               | N   +  N  <br> V    -  V | 圌            |
|----|---|---|---------------|--------------------------|--------------|
| 0( |   |   | <b>OTIMER</b> |                          | <b>₿</b> SAT |

# •

00:00

- Visor/linha de texto multifuncional
- Número de título/faixa
- Tempo total/decorrido/restante de faixa/ título
- Nome de disco/título
- Mensagens de erro ou de aviso
- Informação adicional relativa ao disco
- Número de canal de televisão ou fonte de vídeo
- Relógio (visível em standby).
- Título do programa de televisão
- 0((

Foi recebido um comando do telecomando para o gravador.

- D TIMER (Temporizador X) Foi programada ou está activa uma gravação temporizada.
- SAT (Satélite)
   O gravador está preparado para a gravação de satélite.
- BLOCKED (Bloqueado)
   O tabuleiro de discos não pode ser aberto ou fechada, devido a problemas mecânicos.
- CLOSING (A fechar) Tabuleiro de discos a fechar-se.
- DISC FULL (Disco cheio) Disco cheio. Não tem espaço para mais gravações.
- EMPTY (Vazio) Sem gravações na unidade de disco rígido ou disco gravável DVD.

- IS TVON? (O televisor está ligado?) O gravador está actualmente no modo de instalação básica. Ligue o televisor e leia o capítulo 'Passo3: Instalação e configuração' para obter detalhes.
- LIVE P\_XX (Programa em directo) O canal de televisão actual em directo.
- MENU (Menu) O menu do disco ou o menu do temporizador está activado.
- NO DISC (Sem disco) Não foi introduzido nenhum disco. Se tiver introduzido um disco, é possível que o disco não possa ser lido.
- NO SIGNAL (Sem sinal) Sem sinal ou sinal fraco.
- OPENING (A abrir)
   O tabuleiro do disco está a abrir.
- READING (A ler)
   O disco está a ser reconhecido pelo gravador.
- STARTING (A iniciar) O gravador foi ligado.
- WAIT\_XX (Aguardar) Aguarde até esta mensagem desaparecer. O gravador está ocupado a processar outra operação. XX indica o número de canais encontrados e é actualizado constantemente.

## Glossário

<u>Analógico:</u> Som que não foi convertido em números. O som analógico varia, ao passo que o som digital tem valores numéricos específicos. Estas entradas enviam o som através de dois canais, esquerdo e direito.

**<u>Rácio de aspecto:</u>** O rácio das dimensões vertical e horizontal de uma imagem visualizada. O rácio horizontal vs. vertical dos televisores convencionais é 4:3 e dos panorâmicos é 16:9.

Saída AUDIO OUT: As saídas vermelhas e brancas no painel traseiro do sistema enviam o som para outro sistema (televisor, equipamento estéreo, etc.).

<u>Capítulo:</u> Secções de uma peça de vídeo ou música num DVD, mais pequenas que os títulos. Um título é composto por vários capítulos. A cada capítulo é atribuído um número, o que permite a sua localização.

**Digital:** Som que foi convertido em valores numéricos. O som digital está disponível quando utiliza as tomadas DIGITAL AUDIO OUT COAXIAL ou OPTICAL. Estas tomadas enviam o som através de múltiplos canais, em vez de apenas dois relativos à saída analógica.

<u>Menu do disco:</u> Um ecrã que serve para seleccionar imagens, sons, legendas, múltiplos ângulos, etc. gravados num DVD.

<u>Ecrã Imagem de índice:</u> Um ecrã que apresenta o conteúdo de um DVD±RW ou DVD±RW. Uma Imagem de índice representa cada gravação.

HDD (unidade de disco rígido): Trata-se de um dispositivo de memória de massa utilizado em computadores, etc. Os discos são placas planas, circulares e rígidas com uma camada multimédia magnética e fina. As cabeças magnéticas gravam os dados nos discos que giram rapidamente. Isto facilita a leitura e a gravação de grandes quantidades de dados a alta velocidade.

JPEG: Um formato de imagens digitais fixas muito conhecido. Um sistema de compressão de dados de imagens fixas proposto pela Joint Photographic Expert Group, que representa uma pequena perda da qualidade de imagem mas uma elevada taxa de compressão.

<u>MP3:</u> Um formato de ficheiro com um sistema de compressão da dados de som. "MP3" é a abreviatura de Motion Picture Experts Group I (ou MPEG-I) Audio Layer3. Ao utilizar o formato MP3, um CD-R ou CD-RW consegue guardar cerca de I0 vezes mais dados do que um CD convencional. **PBC:** Controlo de Reprodução. Refere-se ao sinal gravado num Video CD ou SVCD que serve para controlar a reprodução. Ao utilizar os ecrãs de menu gravados num Video CD ou SVCD que suporte PBC, pode usufruir de uma reprodução e pesquisa interactivas.

**PCM:** Pulse Code Modulation. Um sistema de codificação áudio digital.

<u>Controlo parental</u>: Uma função do DVD que limita a leitura do disco pela idade dos utilizadores, segundo o nível de limitação em vigor em cada país. A limitação varia de disco para disco; quando está activada, a leitura será proibida se o nível do software for superior ao do nível do aparelho do utilizador. Português

<u>Código de região:</u> Um sistema que permite que os discos sejam reproduzidos apenas na respectiva região. Esta unidade reproduz apenas discos com códigos de região compatíveis.

O código de região da sua unidade encontra-se na etiqueta do produto. Alguns discos são compatíveis com mais de uma região (ou TODAS as regiões).

<u>S-Video:</u> Proporciona imagens nítidas ao enviar separadamente os sinais de luminância e de cor. Apenas pode utilizar S-Video se o seu televisor tiver uma entrada S-Video.

**Surround:** Um sistema que cria campos sonoros verdadeiramente tridimensionais, cheios de realismo, através da colocação de vários altifalantes em redor do ouvinte.

<u>Título:</u> A secção mais longa de um filme ou música num DVD. A cada título é atribuído um número, permitindo a localização do respectivo título.

<u>Saída VIDEO OUT:</u> Tomada amarela no painel traseiro do gravador de DVD que envia a imagem de vídeo DVD para o televisor.